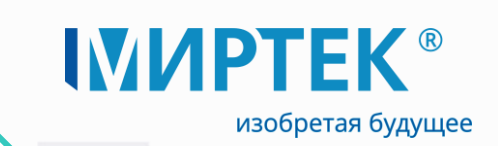

Программное обеспечение МИРТЕК Производство

Руководство пользователя

</>

01.2023

www.mirtekgroup.com

### Аннотация

Данный документ представляет собой руководство пользователя программного обеспечения **МИРТЕК Производство** (далее по тексту – ПО).

Разработчик оставляет за собой право выпускать обновления к данному ПО, вносящие улучшения и дополнения, без уведомления пользователей, которые могут быть не отражены в данном Руководстве.

Для работы с программой необходима регистрация копии программы у правообладателя.

Руководство пользователя предназначено для персонала, осуществляющего эксплуатацию ПО и оборудования разработки группы компаний «МИРТЕК».

Для работы с ПО пользователь должен иметь опыт работы с ОС Windows Vista (или более поздними версиями ОС Windows), иметь понятие об общих принципах функционирования системы.

Перед началом работы с ПО пользователь должен быть ознакомлен с данным документом.

### Наименование продукта МИРТЕК Производство

Организация ООО «МИРТЕК - Программные продукты»

Адрес г. Ставрополь, ул. Доваторцев, д.33а

E-mail info@mirtekgroup.ru

Дата 18.01.2023

Термины и сокращения:

- ОС операционная система
- ПК персональный компьютер
- ПО программное обеспечение
- ПУ прибор учета
- Разработчик правообладатель ПО

Соглашения:

- наименования элементов интерфейса (кнопок в диалогах, пунктов меню, диалоговых окон, полей ввода и т. д.) выделены полужирным шрифтом, например: нажать кнопку Подключить;
- значения, которые необходимо вводить в поля ввода, заключены в кавычки например: выбрать значение «Действует»;
- цифры в круглых скобках в тексте перед наименованием рисунка, например: (1) (см. рисунок 5), означают порядковый номер шага на рисунке при выполнении того или иного действия, при этом номер рисунка указывается один раз и все последующие шаги относятся к данному рисунку, если нет ссылки на следующий.

Обратите повышенное внимание на инструкции, которые следуют за знаками:

⇒

Важная информация

Обязательно к исполнению

# Содержание

| 1 Общие сведения                                   |
|----------------------------------------------------|
| 1.1 Назначение и область применения6               |
| 1.2 Основные функции6                              |
| 1.3 Системные требования6                          |
| 1.4 Требования к пользователю6                     |
| 2 Установка и регистрация программного обеспечения |
| 2.1 Установка ПО МИРТЕК Производство7              |
| 2.2 Графический интерфейс                          |
| 2.3 Регистрация программного обеспечения8          |
| 2.4 Начало работы с программой8                    |
| 2.5 Удаление ПО МИРТЕК Производство9               |
| 3 Работа с главным меню программы 10               |
| 3.1 Меню Файл                                      |
| 3.1.1 Выход из программы10                         |
| 3.2 Меню Действия                                  |
| 3.2.1 Получить карту заказа11                      |
| 3.2.2 Код временной активации12                    |
| 3.3 Меню Настройки                                 |
| 3.3.1 Обновить список портов13                     |
| 3.4 Меню Помощь13                                  |
| 3.4.1 Лицензирование13                             |
| 3.4.2 Обновление ПО                                |
| 3.4.3 Обновление справочников14                    |
| 3.4.4 Обновление справочников прошивок14           |
| 3.4.5 Коды сообщений14                             |
| 3.4.6 О программе                                  |
| 4 Работа с основными вкладками программы16         |
| 4.1 Программирование                               |
| 4.2 Контроль качества17                            |
| 4.3 Карта заказа17                                 |
| 4.4 Настройки устройств со шлюзами18               |
| 4.5 Индикация                                      |
| 4.6 Установка паролей19                            |
| 4.7 Справочник устройств                           |
| 4.8 Индикация (нов)                                |

| 4.9 Пользователи                          | 23 |
|-------------------------------------------|----|
| 5 Возможные проблемы и способы их решения | 24 |

## 1 Общие сведения

## 1.1 Назначение и область применения

Программное обеспечение **МИРТЕК Производство** предназначено для первоначальной конфигурации заводских параметров устройств учета потребления энергоресурсов. Программа в автоматическом режиме позволяет осуществлять определенную для каждого устройства последовательность действий (запись серийного номера, адреса, даты выпуска и т. д.) и сохранение сведений о проведенных операциях в локальной базе данных SQLite, а также двусторонний обмен данными с сервером приложения PostgreSQL.

## 1.2 Основные функции

Основные функции, выполняемые ПО МИРТЕК Производство:

- о запись заводской конфигурации;
- о проверка работы интерфейсов связи;
- о проверка основных функций устройств(работы электронных пломб, реле и т. д);
- о запись паролей доступа;
- о запись режимов индикации;
- о проверка прав доступа в программное обеспечение;
- о проверка актуальности лицензии;
- о проверка наличия обновлений ПО и справочников;
- о параметризация устройств учета энергопотребления;
- о передача информации о выпущенных приборах и т. д.

## 1.3 Системные требования

Требования к конфигурации компьютера для нормального функционирования программы изложены в Таблица 1.

| Таблица I — ічинимальные требования для ПО ічий і ЕК Производство |
|-------------------------------------------------------------------|
|-------------------------------------------------------------------|

| Аппаратные требования                               |                                         |  |  |  |
|-----------------------------------------------------|-----------------------------------------|--|--|--|
| Процессор                                           | 2 Core 2,5GHz                           |  |  |  |
| Оперативная память, не менее                        | 4 ГБ                                    |  |  |  |
| Свободное место на жестком диске, не менее          | 1 ГБ                                    |  |  |  |
| Разрешение экрана, не менее                         | 1024x768                                |  |  |  |
| Требования к обязательному программному обеспечению |                                         |  |  |  |
| Операционная система                                | Windows Vista <sup>1</sup>              |  |  |  |
| Примечание – указана минимально                     | требуемая версия программного продукта. |  |  |  |

Позволяется использовать более поздние версии, аналогичных или высших исполнений

Для работы с программным обеспечением **МИРТЕК Производство** предварительно необходимо разрешить использование порта 60003.

## 1.4 Требования к пользователю

Для работы с программой требуются навыки работы с персональным компьютером на уровне пользователя, а также знание данного руководства. Пользователь должен обладать необходимыми знаниями в предметной области для корректной работы с предоставляемой информацией.

## 2 Установка и регистрация программного обеспечения

# 2.1 Установка ПО МИРТЕК Производство

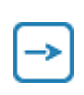

Процесс установки ПО **МИРТЕК Производство** зависит от установленной на ПК ОС. Ниже приведен пример установки ПО **МИРТЕК Производство** на ОС Windows 10 Pro.

Для запуска установки необходимо извлечь все файлы из архива и затем открыть файл дистрибутива установки — FactoryConfig.exe (см. рисунок. 1).

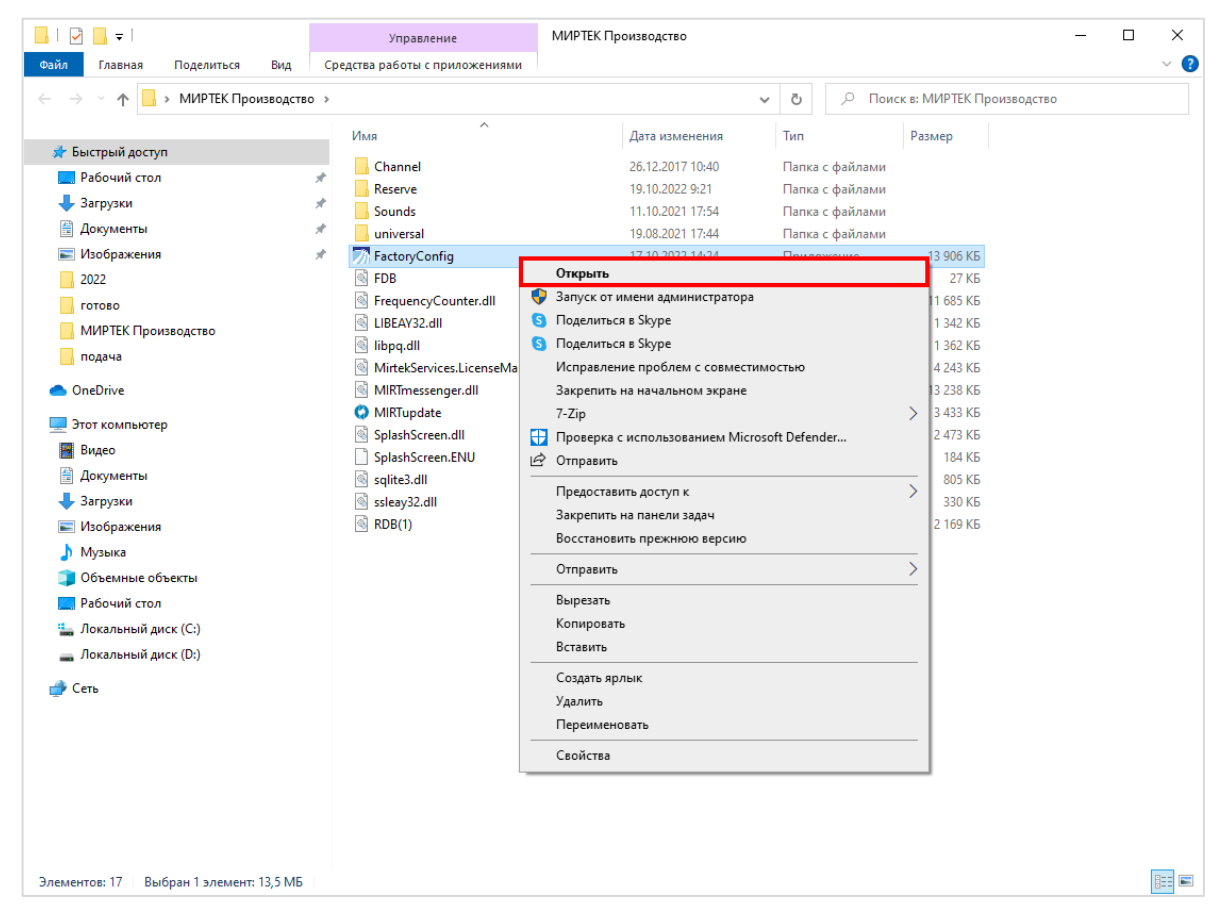

Рисунок 1 – Открытие файла установки ПО МИРТЕК Производство

ПО **МИРТЕК Производство** автоматически будет запущено и будет открыто окно программы (см. рисунок. 2).

#### Руководство пользователя

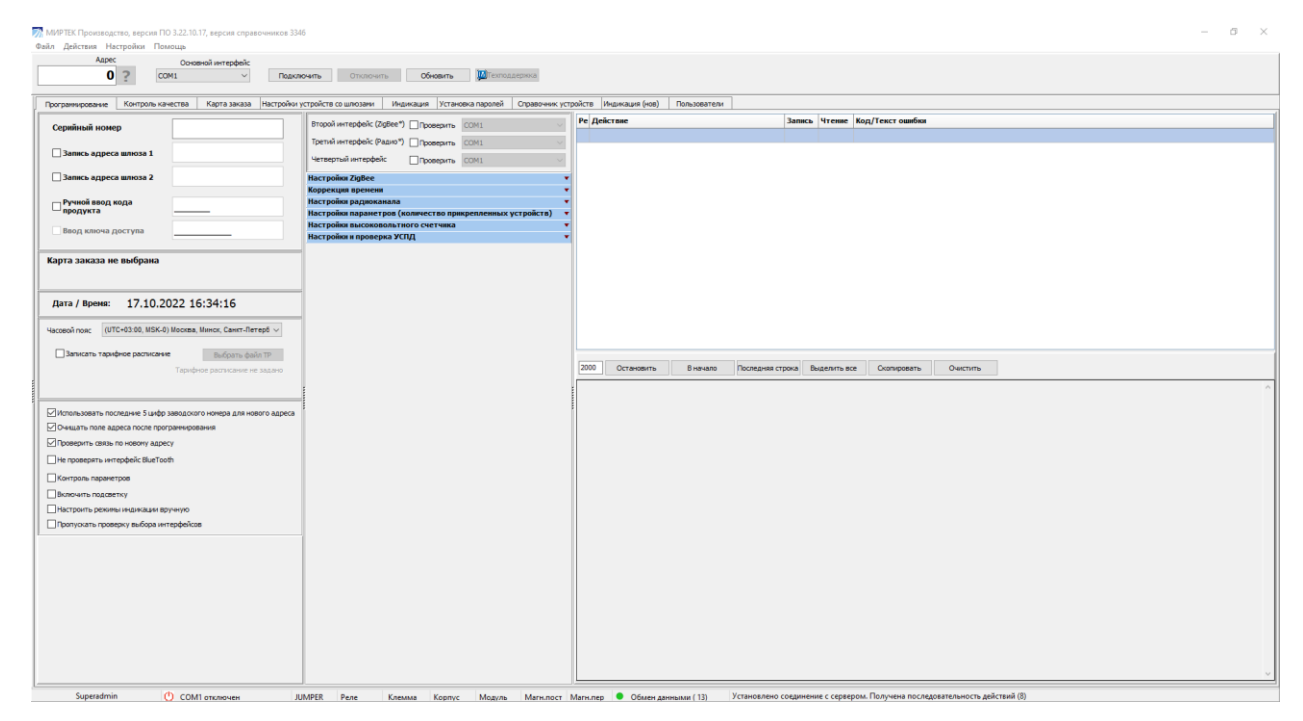

Рисунок 2 – Окно ПО МИРТЕК Производство

# 2.2 Графический интерфейс

Графический интерфейс ПО МИРТЕК Производство представлен на рисунке 3.

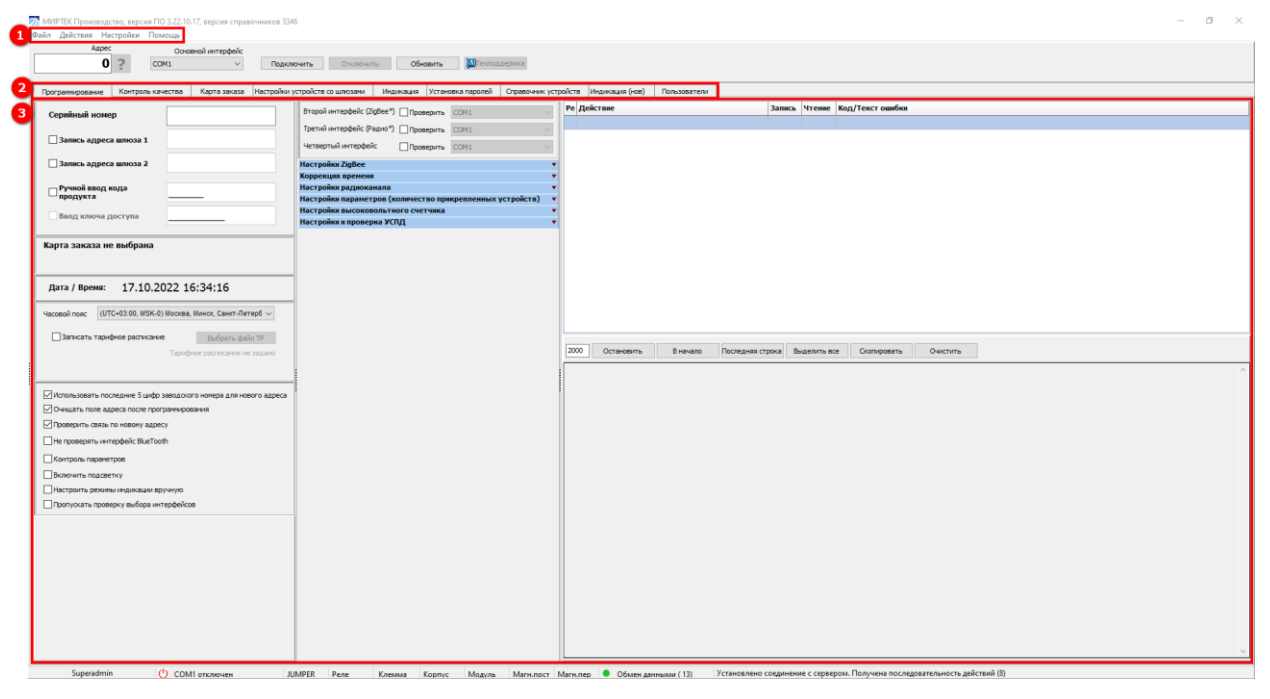

Рисунок 3 – Вид интерфейса

- 1 панель главного меню
- 2 основные вкладки программы
- 3 окно выбранной вкладки

## 2.3 Регистрация программного обеспечения

Для получения лицензии необходимо осуществить действия, указанные в п. <u>3.4.1</u>.

## 2.4 Начало работы с программой

Загрузка ПО **МИРТЕК Производство** производится путем запуска FactoryConfig.exe из распакованного архива.

Для того, чтобы войти в ПО **МИРТЕК Производство** необходимо пройти процедуру авторизации. Для этого при первом запуске ПО в появившемся окне нажать кнопку **ОК** (поле **Пароль** оставить без заполнения) – см. рисунок 4.

| мирт                                        | ЕК Производство                       |           |
|---------------------------------------------|---------------------------------------|-----------|
|                                             | Заводская программа - Авторизация 🛛 🕹 |           |
|                                             | Логин Superadmin                      |           |
| 3.22.10.17<br>Е7Е0ВЕГDА7982<br>Код копии 54 | B691CA2CDF594573547                   | San aller |
| Запуск приложе                              | ния                                   |           |
| ООО "МИРТЕК-Програ                          | ммные продукты". Все права защищены.  |           |

Рисунок 4 – Окно авторизации

Далее после информационного сообщения о необходимости введения пароля для учетной записи (см. рисунок 5) вводим значение пароля в поле **Пароль** и нажимаем кнопку **ОК**.

Кнопка 🤷 позволяет просмотреть введенный пароль.

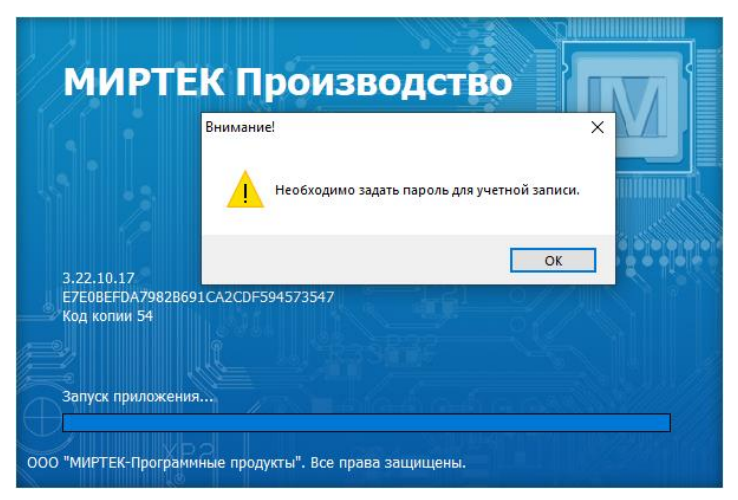

Рисунок 5 – Информационное сообщение

После входа в программу необходимо в соответствии с п. <u>3.4.1</u> осуществить действия по получению лицензии. Далее необходимо осуществить процедуру обновления в соответствии с пп.<u>3.4.2</u>, <u>3.4.3</u> и <u>3.4.4</u>. После получения лицензии во вкладке **Пользователи** добавить нового пользователя, и далее зайти в ПО уже под созданным пользователем. Подробнее о добавлении нового пользователя см. п. <u>4.9</u>.

## 2.5 Удаление ПО МИРТЕК Производство

Удаление ПО осуществляется путем удаления папки с программой (см. рисунок 6).

| МИРТЕК<br>Производст | 0                                              |
|----------------------|------------------------------------------------|
| ۲                    | Открыть                                        |
|                      | Закрепить на панели быстрого доступа           |
|                      | 7-Zip >                                        |
|                      | 🕀 Проверка с использованием Microsoft Defender |
|                      | Предоставить доступ к                          |
|                      | Восстановить прежнюю версию                    |
|                      | Добавить в библиотеку >                        |
|                      | Закрепить на начальном экране                  |
|                      | Отправить                                      |
|                      | Вырезать                                       |
|                      | Копировать                                     |
|                      | Вставить                                       |
|                      | Создать ярлык                                  |
|                      | Удалить                                        |
|                      | Переименовать                                  |
|                      | Свойства                                       |
|                      |                                                |

Рисунок 6 – Удаление ПО МИРТЕК Производство

Подтверждаем решение об удалении. По завершению процесса ПО будет удалено с ПК.

## 3 Работа с главным меню программы

### 3.1 Меню Файл

Меню **Файл** (см. рисунок 7) содержит раздел **Выход из программы** (подробнее см. п. <u>3.1.1</u>)

| 🏹 МИРТЕК Производство, версия ПО 3.22.10.17, версия справочников 3346 |                    |            |  |  |
|-----------------------------------------------------------------------|--------------------|------------|--|--|
| Файл Действия Настройки                                               | Помощь             |            |  |  |
| Выход из программы                                                    | Основной интерфейс |            |  |  |
| 0 ?                                                                   | COM1 V             | Подключить |  |  |

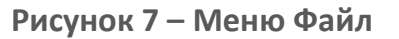

### 3.1.1 Выход из программы

Данный раздел позволяет осуществить выход из программы (см. рисунок 7).

# 3.2 Меню Действия

Меню Действия содержит подменю разделов (см. рисунок 8):

- о Получить карту заказов (подробнее см. п. <u>3.2.1</u>);
- о Код временной активации (подробнее см. п. <u>3.2.2</u>).

МИРТЕК Производство, версия ПО 3.22.10.17, версия справочников 3346

| Файл | Действия | Настройки | Помощь |
|------|----------|-----------|--------|
|------|----------|-----------|--------|

| <br>Получить карту заказа | интерфейс |            |
|---------------------------|-----------|------------|
| Код временной активации   | ~         | Подключить |

Рисунок 8 – Меню Действия

### 3.2.1 Получить карту заказа

Позволяет выбрать необходимую карту заказа для дальнейшей записи в устройство указанных в карте заказа параметров (см. рисунок 9).

| Ввод данных                 |                   | ×                          | ( |
|-----------------------------|-------------------|----------------------------|---|
|                             |                   |                            | , |
| Выберите номер карты заказа | 60 карта заказа   | МИРТЕК-212-РУ-W9-А1R1-23 V |   |
|                             | 60 карта заказа   | МИРТЕК-212-РУ-W9-A1R1-23 🔥 |   |
|                             | 53 карта заказа   | МИРТЕК-212-РУ-W9-A1R1-23   | L |
|                             | 54 карта заказа   | Тех.комплект ЭМИР-1-D1-A1  |   |
|                             | О 55 карта заказа | M/PTEK-212-PY-W9-A1R1-23   |   |
|                             | 56 карта заказа   | MUPTEK-212-PY-SP3-A1R1-23  |   |
| · · ·                       | 57 карта заказа   | MUPTEK-212-PY-SP3-A1R1-23  | Г |
|                             | 58 карта заказа   | МИРТЕК-232-РУ-SP31-A1R1-2  | L |
|                             | 59 карта заказа   | M/PTEK-232-PУ-W32-A0.5R1 ¥ |   |

Рисунок 9 – Выбор карты заказа

После выбора номера карты заказа нажимаем **ОК**. Далее будет отображено информационное сообщение о значениях параметров, которые были указаны в выбранной карте заказа (см. рисунок 10).

| FactoryConfig.exe                                                                                                    | × |
|----------------------------------------------------------------------------------------------------|---|
| Данные параметров ethernet - OK.<br>Данные параметров качества сети - OK.<br>Данные параметров сетевых устройств (1) - OK.<br>Данные параметров сетевых устройств (2) - OK.<br>Данные параметров конфигурации - OK.<br>Данные параметров безопасности - OK.<br>Данные параметров ограничений - OK.<br>Данные по настройкам тарифного расписания получены.<br>Данные по настройкам параметров индикации получены. |   |
| ОК                                                                                                    |   |

Рисунок 10 – Значения параметров в карте заказа

После выбора карты заказа все содержащиеся в ней параметры будут считаны и отражены в соответствующих вкладках программы – Карта заказа (подробнее см. п. <u>4.3</u>), Настройки устройств со шлюзами (подробнее см. п. <u>4.4</u>), Индикация (подробнее см. п. <u>4.5</u>), Установка паролей (подробнее см. п. <u>4.6</u>).

Также будет создана папка с информацией обо всех параметрах заказа в папке Templates, находящийся в папке, в которую извлечены при установке все файлы ПО **МИРТЕК Производство**. Наименование созданной папки будет соответствовать номеру загруженной в ПО карты заказа. Например, была выбрана карта заказа №60 и в соответствующей папке будет создана папка с наименованием 60, внутри которой отражаются все содержащиеся в данной карте параметры (см. рисунок 11).

| Файл Главная Поделиться Вид  | l.                    |                 |            |            | ~ 🔮 |
|------------------------------|-----------------------|-----------------|------------|------------|-----|
| 🔶 🔶 👻 🋧 📙 > МИРТЕК Производа | ство > Templates > 60 | ~               | - С , С ,  | юиск в: 60 |     |
| . F                          | Имя                   | Дата изменения  | Тип        | Размер     |     |
| Быстрый доступ               | 60.CFG                | 19.10.2022 9:32 | Файл "CFG" | 1 КБ       |     |
| Рабочии стол                 | 60.ETU                | 19.10.2022 9:32 | Файл "ETU" | 1 KE       |     |
| 🕂 Загрузки                   | * 60.IMN              | 19.10.2022 9:32 | Файл "IMN" | 1 КБ       |     |
| 🖆 Документы                  | A 60.LIM              | 19.10.2022 9:32 | Файл "LIM" | 1 КБ       |     |
| 🛌 Изображения                | * 60.PSW              | 19.10.2022 9:32 | Файл "PSW" | 1 KE       |     |
| 2022                         | 60.QP                 | 19.10.2022 9:32 | Файл "QP"  | 1 KE       |     |
| готово                       | 60.TRS                | 19.10.2022 9:32 | Файл "TRS" | 10 KE      |     |
| МИРТЕК Производство          | 60-1.DTU              | 19.10.2022 9:32 | Файл "DTU" | 2 KE       |     |
| подача                       | 60-2.DTU              | 19.10.2022 9:32 | Файл "DTU" | 1 КБ       |     |
| loneDrive                    |                       |                 |            |            |     |
| 💻 Этот компьютер             |                       |                 |            |            |     |
| 🗃 Видео                      |                       |                 |            |            |     |
| 🗐 Документы                  |                       |                 |            |            |     |
| 🚽 Загрузки                   |                       |                 |            |            |     |
| 📰 Изображения                |                       |                 |            |            |     |
| Музыка                       |                       |                 |            |            |     |
| 📋 Объемные объекты           |                       |                 |            |            |     |
| Рабочий стол                 |                       |                 |            |            |     |
| 🏪 Локальный диск (С:)        |                       |                 |            |            |     |
| 🔜 Локальный диск (D:)        |                       |                 |            |            |     |
| 🔿 Сеть                       |                       |                 |            |            |     |
| -                            |                       |                 |            |            |     |
|                              |                       |                 |            |            |     |
|                              |                       |                 |            |            |     |
|                              |                       |                 |            |            |     |
|                              |                       |                 |            |            |     |
|                              |                       |                 |            |            |     |
|                              |                       |                 |            |            |     |
|                              |                       |                 |            |            |     |

Рисунок 11 – Папка карты заказа

### 3.2.2 Код временной активации

В случае отсутствии связи с сервером из-за отсутствия интернет-соединения или какихлибо других причин, влияющих на соединение с сервером и достижения максимально возможного количества выпущенных приборов в соответствии с выданной лицензией возможно продолжить дальнейшую работу с ПО и выпуском приборов (свыше установленного лицензией значения) путем введения кода временной активации. Данный код вводится в поле **Код** (1) (см. рисунок. 12), затем нажимаем кнопку **ОК** (2).

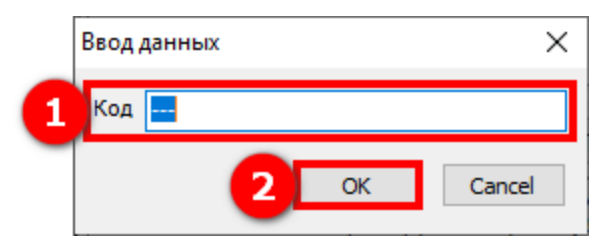

Рисунок 12 – Код временной активации

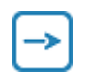

Данный код запрашивается у разработчика и действует в течение одних суток.

### 3.3 Меню Настройки

Меню **Настройки** (см. рисунок 13). содержит раздел **Обновить список портов** (подробнее см. п. <u>3.3.1</u>).

| 🏹 МИ | РТЕК Произ | водство, верс | ия ПО 3.22.10.17, версия спра | авочников 3346 |
|------|------------|---------------|-------------------------------|----------------|
| Файл | Действия   | Настройки     | Помощь                        |                |
|      | A,         | Обнов         | ить список портов             |                |
|      |            | 0 3           | COM1 ~                        | Подключить     |

Рисунок 13 – Обновление списка СОМ-портов

### 3.3.1 Обновить список портов

Данные раздел позволяет обновить список СОМ-портов, подключенных к ПК (см. рисунок 13).

### 3.4 Меню Помощь

Меню Помощь содержит подменю разделов (см. рисунок 14):

- о **Лицензирование** (подробнее см. п. <u>3.4.1</u>);
- о **Обновление ПО** (подробнее см. п. <u>3.4.2</u>);
- о **Обновление справочников** (подробнее см. п. <u>3.4.3</u>);
- о **Обновление справочника прошивок** (подробнее см. п. <u>3.4.4</u>);
- о Коды сообщений (подробнее см. п. <u>3.4.5</u>);
- о **О программе** (подробнее см. п. <u>3.4.6</u>).

| ļ | 까 МИРТЕК Произв | одство, верс | ия ПО 3.22.          | 10.17, версия справочников 3346             |                              |             |
|---|-----------------|--------------|----------------------|---------------------------------------------|------------------------------|-------------|
|   | Файл Действия   | Настройки    | Помощь               |                                             |                              |             |
|   | Ад              | <b>0</b> ?   | Техп<br>Лице<br>Обно | оддержка<br>ензирование<br>рвление ПО       | Отключит                     | Ъ           |
| ļ | Программировани | е Контро     | Обн                  | овление справочников                        | шлюзами                      | Инд         |
|   | Серийный но     | мер          | Обно<br>Кодь         | овление справочника прошивок<br>1 сообщений | нтерфейс (Zi                 | gBee*)      |
|   | 🗌 Запись адр    | еса шлюза    | Опр                  | ограмме                                     | нтерфейс (Ра<br>тый интерфей | адио*)<br>с |

Рисунок 14 – Меню Помощь

### 3.4.1 Лицензирование

Данный раздел позволяет провести процедуру регистрации и активации программы.

Для этого необходимо указать Email, дополнительную информацию (контактное лицо, наименование организации, контактный телефон ответственного лица и т. п.) (1) (см. рисунок 15) и нажать кнопку **Выполнить** (2). Далее необходимо подтвердить электронный адрес, перейдя по ссылке. Сообщение со ссылкой для подтверждения отправляется автоматически на указанный при регистрации почтовый ящик.

Процесс регистрации и активации ПО будет завершен автоматически после обработки данного запроса правообладателем.

| 🎢 Лицензирование                                         |                          | $\times$ |
|----------------------------------------------------------|--------------------------|----------|
| Регистрация лицензии                                     |                          |          |
| Код лицензии:                                            | Выполнить                |          |
| Запрос лицензии                                          | 1 2                      |          |
| Email:                                                   | Выполнить                |          |
| Доп. информация<br>(контактное лицо,<br>телефон и т.п.): | 1014 martinado un mar    |          |
|                                                          |                          |          |
|                                                          |                          |          |
|                                                          | Обновить лицензию Закрыт | ь        |

Рисунок 15 – Регистрация и активация программы

После регистрации программы у правообладателя, при выборе данного раздела будет отражена информация о лицензии (см. рисунок 16).

#### Руководство пользователя

| 까 Лицензирование     |                                 | ×  |
|----------------------|---------------------------------|----|
| Информация о лицензи | И                               |    |
| Код ПК:              | Charles Science and Print, 201  |    |
| Код лицензии:        | 40-40-00-07 40-1400 000-1706-00 |    |
| Дата начала:         | 17.10.2022                      |    |
| Дата окончания:      | 17.10.2024                      |    |
| Состояние:           | Активная                        |    |
| Описание:            | Billion .                       |    |
|                      | Обновить лицензию Закрыт        | гь |

Рисунок 16 – Информация о текущей лицензии

Для внесения изменений в действующую лицензию, ее обновление необходимо нажать кнопку **Обновить лицензию** (1) (см. рисунок 16).

### 3.4.2 Обновление ПО

Данный раздел позволяет осуществить проверку и запуск процедуры обновления ПО (см. рисунок 17).

| 🔇 Заводская программа - Обновление программного обеспечения | × |
|-------------------------------------------------------------|---|
| Загрузка файла: Device\MT_GATEh3\MT_GateH3.dll              |   |
|                                                             |   |
|                                                             |   |
| Отмена                                                      |   |

Рисунок 17 – Обновление ПО

### 3.4.3 Обновление справочников

Данный раздел позволяет осуществить проверку и запуск процедуры обновления справочников ПО.

### 3.4.4 Обновление справочников прошивок

Данный раздел позволяет осуществить проверку и запуск процедуры обновления справочников прошивок.

### 3.4.5 Коды сообщений

Данный раздел содержит расшифровку кодов сообщений (см. рисунок 18), возникающих в процессе конфигурирования (1) (см. рисунок 19).

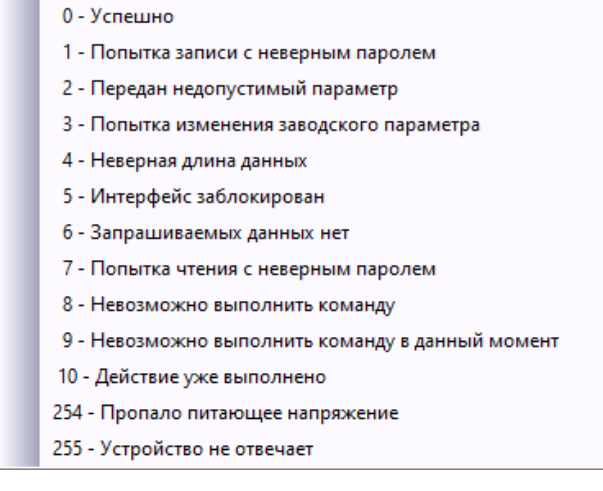

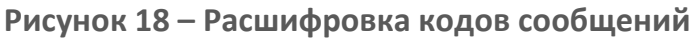

| Програннирование Контроль качества Карта заказа Настройон                                                | устройств со шлюзани                                                                             | Индикация Устано                                | ека паролей 🛛 Справочник у          | rpokre Musikauk (kok)                                                                                                    |
|----------------------------------------------------------------------------------------------------|--------------------------------------------------------------------------------------------------|-------------------------------------------------|-------------------------------------|----------------------------------------------------------------------------------------------------|
| Серийный номер                                                                                           | Второй интерфейс (2gB<br>Третий интерфейс (Pap<br>Четвертый интерфейс<br><b>Настройки ZigBee</b> | ее") Проверить<br>но") Проверить<br>Проверить   | COM3 (Ormanapr)                     | Pe galetase Banca Versie Kag/fact taufou                                                                                                    |
| Ручной ввод кода     продукта     вод ключа доступа                                                      | Коррекция времени<br>Настройки радиокана<br>Настройки параметро                                  | ла<br>в (количество при                         | крепленных устройств)               |                                                                                                    |
| Карта заказа не выбрана                                                                                  | Настройки высоковол                                                                              | аронизацию                                      | Jan Huntu                           |                                                                                                    |
| Дата / Время: 19.10.2022 16:07:56                                                                        | Записать UTC кор<br>Настройки и проверка                                                         | рекцию (+/- 12 часое<br>УСПД                    | ) 0 🛢                               |                                                                                                    |
| Часовой поис (UTC+07:00, MSK+4) Томск, Красноярск, Кемеров                                               | Конфигурация М2М<br>Адрес 46                                                                     | 45.246.48                                       | Считать                             |                                                                                                    |
| С: Users (pina (Desktop)/MIPTEK Проководство (Templates) 60/60.TRS                                       | Нонер шлюза                                                                                      |                                                 | □+1                                 | 2000 Octavosims Bileviano Rocinguesi crpova Bugenimi soci. Oximiposimi Ovecnimis<br>19. 00. 2022 10:06:51: Victavoses pexime petrons kaptus 594-2 (20)(1): 0                                                                                                    |
| Истользовать последние 5 цифр заводского ночера для нового адреса                                        | Конфигурация APN<br>Точка доступа int                                                            | ernet.mts.ru                                    | Считать                             | 19: 30: 2022 30:06:51 Pepeararypsia nogymi 2 (20): 0     19: 30: 2022 30:06:51 Yenamona and smith 370-10     19: 30: 2022 30:06:55 Yenamona and smith 370-10     19: 30: 2022 30:06:55 Yenamona and smith 370-10     19: 30: 2022 30:06:55 Yenamona and Smith 370-10     19: 30: 2022 30:06:55 Yenamona and Smith 370-10     19: 30: 2022 30:06:55 Yenamona and Smith 370-10     19: 30: 2022 30:06:55 Yenamona and Smith 370-10     19: 30: 2022 30:06:55 Yenamona and Smith 370-10     19: 30: 2022 30:06:55 Yenamona and Smith 370-10     19: 30: 2022 30:06:55 Yenamona and Smith 370-10     19: 30: 2022 30:06:55 Yenamona and Smith 370-10     19: 30: 2022 30:06:55 Yenamona and Smith 370-10     19: 30: 2022 30:06:55 Yenamona and Smith 370-10     19: 30: 2022 30:06:55 Yenamona and Smith 370-10                                                                                                    |
| Очищать поле адреса после программирования Проверить связь по новону адресу                              | Пароль т                                                                                         | ls                                              | Записать<br>Настройки по<br>дефолту | 15. 00.2022 10:07:02 3ampic RSSI ans SIM-1 (2): 6, protees curvena (0 dbm)<br>15. 00.2022 10:07:02 Curden services and protect protect on water (0 dbm)<br>15. 00.2022 10:07:02 Super RSSI and SIM-1 (2) 6, protects curvena (0 dbm)<br>50. 0022 20:07:07 3ampic RSSI and SIM-1 (2) 6, protects curvena (0 dbm)                                                                                                    |
| Не проверять интерфейс BlueTooth           Контроль параметров                                           | Проверка интерфейс<br>Проверить RS-485                                                           | COM3 (Onton ~                                   | Пуск                                | 19: 10: 2022 2010/107 Cuttoria Bandresess approach proberts Ross 1: 6     19: 10: 2022 2010/712 Cuttoria Bandreses approach proberts Ross 1: 6     19: 10: 2022 2010/712 Cuttoria Bandreses approach proberts Ross 1: 6     19: 10: 2022 2010/712 Cuttoria Bandreses approach proberts Ross 1: 6     19: 10: 2022 2010/712 Cuttoria Bandreses Strategia Approach proberts Ross 1: 6                                                                                                    |
| ☐ Включить подоветку<br>✓ Настроить реконы индикации вручную<br>☐ Пропускать проверку выбора интерфейсов |                                                                                                  | COM3 (Ormon ~<br>COM3 (Ormon ~<br>COM3 (Ormon ~ |                                     | 19. 10. 2022 10:07-17 Caudio Rancomessen algoriza proper RED1 6     10. 10. 10. 10. 10. 10. 10. 10. 10.                                                                                                    |
|                                                                                                    | Проверить RS-232                                                                                 | COM3 (Onton ~                                   |                                     | 19. 0. 2022 2007-33. Outfore monomeness advocar sporee (SGI 1-6     15. 0. 2022 2007-35. Dounfore monomeness advocar sporee (SGI 1-6     15. 0. 2022 2007-35. Dounfore monomeness advocar sporee (SGI 1-6     15. 0. 2022 2007-35. Dounfore monomeness advocar sporee (SGI 1-6     15. 0. 2022 2007-34. Dounfore monomeness advocar sporee (SGI 1-6     15. 0. 2022 2007-34. Dounfore monomeness advocar sporee (SGI 1-6     15. 0. 202     15. 0. 2022 2007-34. Dounf |
|                                                                                                    |                                                                                                  |                                                 |                                     | 15. 10. 2022 1007:53 3 Segred S52 (as 35% 1 (22) - 5, govers convasite (0 dm)     10. 2022 1007:53 3 Segred S52 (as 35% 1 (23) - 5, govers convasite (0 dm)     10. 2022 2007:54 3 Segred S53 (as 35% 1 (23) - 5, govers convasite (0 dm)     10. 2022 2007:54 3 Segred S53 (as 35% 1 (23) - 5, govers convasite (0 dm)     10. 2022 2007:54 3 Segred S53 (as 35% 1 (23) - 5, govers convasite (0 dm)     10. 2022 2007:54 3 Segred S53 (as 35% 1 (23) - 5, govers convasite (0 dm)     10. 2022 2007:54 3 Segred S53 (as 35% 1 (23) - 5, govers convasite (0 dm)     10. 3022 2007:54 3 Segred S53 (as 35% 1 (23) - 5, govers convasite (0 dm)     10. 3022 2007:54 3 Segred S53 (as 35% 1 (23) - 5, govers convasite (0 dm)     10. 3022 2007:54 3 Segred S53 (as 35% 1 (23) - 5, govers convasite (0 dm)     10. 3022 2007:54 3 Segred S53 (as 35% 1 (23) - 5, govers convasite (0 dm)     10. 3022 2007:54 3 Segred S53 (as 35% 1 (23) - 5, govers convasite (0 dm)     10. 3022 2007:54 3 Segred S53 (as 35% 1 (23) - 5, govers convasite (0 dm)     10. 302 2007:54 3 Segred S53 (as 35% 1 (23) - 5, govers convasite (0 dm)     10. 3022 2007:54 3 Segred S53 (as 35% 1 (23) - 5, govers convasite (0 dm)     10. 3022 2007:54 3 Segred S53 (as 35% 1 (23) - 5, govers convasite (0 dm)     10. 3022 2007:54 3 Segred S53 (as 35% 1 (23) - 5, govers convasite (0 dm)     10. 3022 2007:54 3 Segred S53 (as 35% 1 (23) - 5, govers convasite (0 dm)     10. 3022 2007:54 3 Segred S53 (as 35% 1 (23) - 5, govers convasite (0 dm)     10. 3022 2007:54 3 Segred S53 (as 35% 1 (23) - 5, govers convasite (0 dm)     10. 302 2007:54 3 Segred S53 (as 35% 1 (23) - 5, govers convasite (0 dm)     10. 302 2007:54 3 Segred S53 (as 35% 1 (23) - 5, govers convasite (0 dm)     10. 302 2007:54 3 Segred S54 (as 35% 1 (23) - 5, govers convasite (0 dm)     10. 302 2007:54 3 Segred S54 (as 35% 1 (23) - 5, govers convasite (0 dm)     10. 302 2007;54 (as 35% 1 (23) - 5, govers convasite (0 dm)     10. 302 2007;54 (as 35% 1 (23) - 5, govers convasite (0 dm)     10. 302 3 Segred S54 (as 35% 1 (23) - 5, g |

Рисунок 19 – Коды сообщений в процессе конфигурирования

### 3.4.6 О программе

Представляет собой информационное окно, которое отображает текущую версию ПО, сведения о лицензии (см. рисунок 20).

#### Руководство пользователя

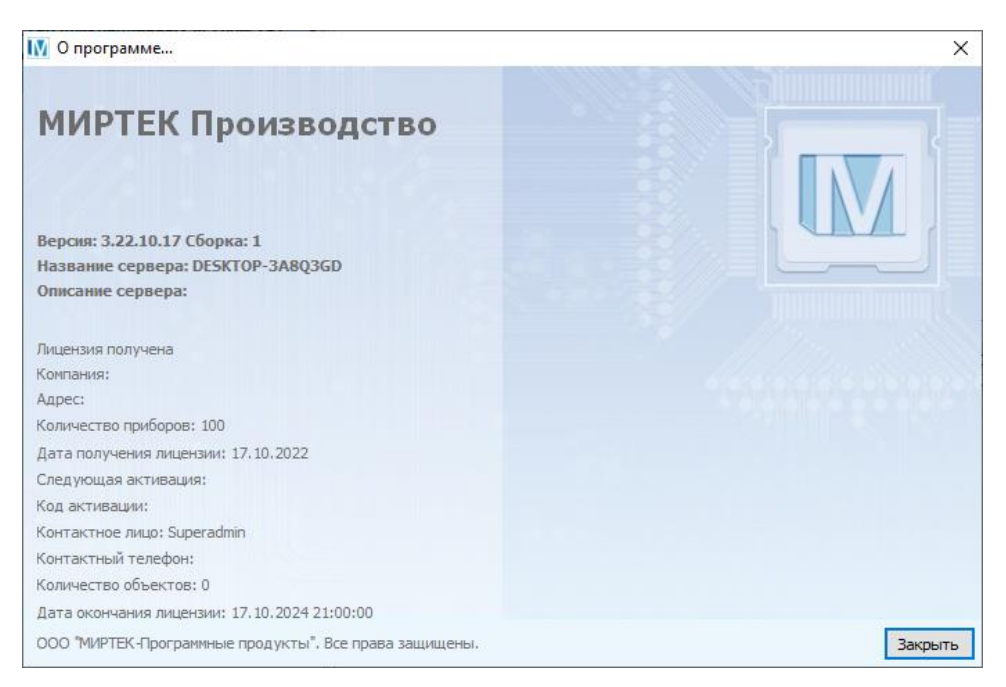

Рисунок 20 – Информационное окно ПО МИРТЕК Производство

## 4 Работа с основными вкладками программы

## 4.1 Программирование

Вкладка предназначена для введения информации о серийном номере устройства, осуществления подключения интерфейса и запуска конфигурирования устройства. Также вкладка содержит дополнительные параметры для конфигурирования.

Необходимо обновить список портов (1) (см. рисунок 21), выбрать (2) и подключить интерфейс (3). Далее указать данные серийного номера, шлюза (при наличии) (4) и нажать клавишу Enter. В окне данной вкладки будет отражен список параметров для записи (5), а также информация о логах процесса конфигурирования (6).

|                                                                            |                                             |                                      | 6                                                                                                    | Ре Действие                                                                                                    | 340404          | Чтение     | Каа Лекст ашибаа        |  |
|----------------------------------------------------------------------------|---------------------------------------------|--------------------------------------|----------------------------------------------------------------------------------------------------|----------------------------------------------------------------------------------------------------|-----------------|------------|-------------------------|--|
| рийный номер 00                                                            | 00T157550322                                | Второй интерфейс (2)gBee*) Проверить | ,ОМЗ (Оптопорт)                                                                                                 | Поовеска надуля GSM устрайств с 2 S2M (IVE3 сованения                                                                                      | 50 510          | The sec    | Trough Concer Guardenie |  |
|                                                                            | 56456                                       | Третий интерфейс (Радио*) Проверить  | ОМЗ (Оптопорт) 🗸 🗸                                                                                              | Запись настроек устройств с 2 SIM (БЕЗ соединения                                                                                          |                 |            |                         |  |
| Janines appeea minosa 1                                                    | 50450                                       | Четвертый интерфейс Проверить        | ОМЗ (Оптопорт) 🗸 🗸                                                                                              | Настройка параметров качества сети                                                                                                    |                 |            |                         |  |
| Запись адреса шлюза 2                                                      |                                             | Настройки ZigBee                     |                                                                                                    | Запись конфигурации устройства                                                                                                    |                 |            |                         |  |
|                                                                            |                                             | Коррекция времени                    | *                                                                                                    | Запись перехода на зимнее время                                                                                                    |                 |            |                         |  |
| Ручной ввод кода Т1                                                        | 1575                                        | Настройки радиоканала                | T ( second second second second second second second second second second second second second second second se | Сброс состояния электронных плонб                                                                                                    |                 |            |                         |  |
|                                                                            |                                             | Настройки высоковольтного счетчика   | Tensiennasz ycrpoactu)                                                                                          | Проверка состояния плонб                                                                                                    |                 |            |                         |  |
| Ввод ключа доступа                                                         |                                             | Настройки в проверка УСПД            | •                                                                                                    | Запись тарифного расписания                                                                                                    |                 |            |                         |  |
|                                                                            |                                             |                                      |                                                                                                    | Запись основных режинов индикации                                                                                                    |                 |            |                         |  |
| 60 карта з<br>иртек-212-ру-w9-д181-230-5                                   | аказа<br>5-80 <b>Δ-ST-G/5-P2-НКІ МО</b> V3- |                                      |                                                                                                    | Запись дополнительных режинов индикации (1)                                                                                                |                 |            |                         |  |
| (A5P                                                                       | )                                           |                                      |                                                                                                    | Запись дополнительных режинов индикации (2)                                                                                                |                 |            |                         |  |
|                                                                            |                                             |                                      |                                                                                                    | Запись коррекции времени                                                                                                    |                 |            |                         |  |
| дата / время: 19.10.2022                                                   | 14:05:35                                    |                                      |                                                                                                    | Запись времени смены индикации                                                                                                    |                 |            |                         |  |
| (UTC+07-00 MSK+4) The                                                      | or Knaceporer Keesanan w                    |                                      |                                                                                                    | Установка серийного номера устройства                                                                                                    |                 |            |                         |  |
|                                                                            |                                             |                                      |                                                                                                    | Запись времени                                                                                                    |                 |            |                         |  |
| Записать тарифное расписание                                               | Выбрать файл ТР                             |                                      |                                                                                                    |                                                                                                    |                 |            |                         |  |
| C: Users (Irina (Desktop (MMPTEK Пронз                                     | водство\Templates\60\60.TRS                 |                                      |                                                                                                    | 2000 Остановить В начало Последняя стр                                                                                                    | рока Вы         | делить во  | е Скопировать Очистить  |  |
|                                                                            |                                             |                                      | <b>6</b>                                                                                                    |                                                                                                    |                 |            |                         |  |
|                                                                            |                                             |                                      |                                                                                                    | universal universal/universal.dl                                                                                                    |                 |            |                         |  |
| Использовать последние 5 цифр завод                                        | аского номера для нового адреса             | 2                                    |                                                                                                    | MT_METER 1dass3 Device VMT_METER 1dass3/MT_METER 1dass                                                                                     | :3.dl           |            |                         |  |
| Очищать поле адреса после програми                                         | ирования                                    |                                      |                                                                                                    | 19.10.2022 10:05:25 Запрос данных устройства (0) : 0                                                                                       |                 |            |                         |  |
| Проверить связь по новону адресу                                           |                                             |                                      |                                                                                                    | <ol> <li>19. 10. 2022 10:05:25 Уникальный идентификатор: 0002210:<br/>19. 10. 2022 10:05:26 Чтение версии ПО устройства (92FC):</li> </ol> | 1910052500<br>0 | IOT 157550 | 32260                   |  |
| Не проверять интерфейс BlueTooth                                           |                                             |                                      |                                                                                                    |                                                                                                    |                 |            |                         |  |
| Kowtoon, nanawattoon                                                       |                                             |                                      |                                                                                                    |                                                                                                    |                 |            |                         |  |
|                                                                            |                                             |                                      |                                                                                                    |                                                                                                    |                 |            |                         |  |
|                                                                            |                                             |                                      |                                                                                                    |                                                                                                    |                 |            |                         |  |
| от на транте режиты индикации вручную<br>Поняти и режиты индикации вручную |                                             |                                      |                                                                                                    |                                                                                                    |                 |            |                         |  |
| ј пропускато проверку Выбора интерфе                                       | 54600                                       |                                      |                                                                                                    |                                                                                                    |                 |            |                         |  |
|                                                                            |                                             |                                      |                                                                                                    |                                                                                                    |                 |            |                         |  |
|                                                                            |                                             |                                      |                                                                                                    |                                                                                                    |                 |            |                         |  |
|                                                                            |                                             |                                      |                                                                                                    |                                                                                                    |                 |            |                         |  |
|                                                                            |                                             |                                      |                                                                                                    |                                                                                                    |                 |            |                         |  |
|                                                                            |                                             |                                      |                                                                                                    |                                                                                                    |                 |            |                         |  |
|                                                                            |                                             |                                      |                                                                                                    |                                                                                                    |                 |            |                         |  |
|                                                                            |                                             |                                      |                                                                                                    |                                                                                                    |                 |            |                         |  |
|                                                                            |                                             |                                      |                                                                                                    |                                                                                                    |                 |            |                         |  |
|                                                                            |                                             |                                      |                                                                                                    |                                                                                                    |                 |            |                         |  |

Рисунок 21 – Программирование

### 4.2 Контроль качества

Вкладка предназначена для считывания и просмотра общих сведений об устройстве, основных параметров и их значений.

Кнопка **Считать все** (1) (см. рисунок 22) предназначена для считывания и обновления всех параметров, отображаемые в данной вкладке.

Кнопка **Сбросить состояние пломб** (2) позволяет сбросить состояние электронных пломб.

Кнопки **Включить реле** (3) и **Выключить реле** (4) позволяют осуществить включение или отключение реле управления нагрузкой.

| 50322 ?                          | подключить 0                                  | Соновить                  | an the second period                       |                                                               |                                                                                                    |
|----------------------------------|-----------------------------------------------|---------------------------|--------------------------------------------|---------------------------------------------------------------|----------------------------------------------------------------------------------------------------|
| Програнника не Контроль кач      | есто Карта заказа Настройств со шли           | озани                     | ролей Справочник устройств Индикация (нов) | Пользователи                                                  |                                                                                                    |
| Считать все Сборо                | пь состояние плонб Включить реле              | Выключить реле            |                                            |                                                               |                                                                                                    |
|                                  |                                               |                           |                                            |                                                               |                                                                                                    |
| Параметр                         | Значение                                      | Реле, плонбы              | Состояние                                  |                                                               | 1. Sec. 1. Sec. 1. Sec. 1. Sec. 1. Sec. 1. Sec. 1. Sec. 1. Sec. 1. Sec. 1. Sec. 1. Sec. 1. Sec. 1. Sec. 1. Sec. |
| Кактенование                     | MMPTEK-212-PY-W9-A1R1-230-5-80A-ST-G/S-P2+HL/ | MC Cocroasie pene 1       | установлено, заякочуто                     |                                                               |                                                                                                    |
| Заводской номер                  | 9997157550322                                 | Состояние реле 2          | отсутствует                                | Проверкть интерфейсы Остановить проверку                      |                                                                                                    |
| Завод изготовитель               | 000 "MIPTEK", r.Taranpor                      | Состояние реле 3          | отсутствует                                |                                                               |                                                                                                    |
| Дата производства                | 02.08.2022 16:20:49                           | Состояние реле 4          | отсутствует                                | Радионодуль 433                                               |                                                                                                    |
| Изнерительная часть ПО           | Версия 1.0 (0х3АС6)                           | Состояние реле 5          | отсутствует                                | ZigBee                                                        |                                                                                                    |
| сетевои адрес                    | 50322                                         | дополнительная плата      | отсутствует                                | GSH/GPRS                                                      |                                                                                                    |
| Сетевая группа                   | 0                                             |                           |                                            | R5-485                                                        |                                                                                                    |
| идентификатор                    | 3/98-0637-0000-0405-92PC                      | ПЛОНОЫ                    | B                                          |                                                               |                                                                                                    |
| Основная часть ПО                | Bepois 6.55 (0x92FC)                          | Клеминая колодка          | Вохрыта                                    | universal universal universal.dl                              |                                                                                                    |
| бреня                            | 2:20:91                                       | Корпус устроиства         | Борыта                                     | CELECT HWI HAD EDON HARANNER INHEDE HILL DEC - SS             |                                                                                                    |
| дата                             | 03.08.2022                                    | Модуль связи              | установлена                                | select * from LBS where b jd = 3                              |                                                                                                    |
| асхождение                       | -77 cyt. 7 4ac. 32 Min. 32 cex.               |                           |                                            | MT_METER Iclass3 Device [MT_METER Iclass3]MT_METER Iclass3.dl |                                                                                                    |
| Тарификация                      | 1                                             | Постоянное магнитное поле | Установлена                                |                                                               |                                                                                                    |
| гекущия тариф                    | 11                                            | Перененное нагнитное поле | Установлена                                |                                                               |                                                                                                    |
| ско деяствующего расписания      | UX IBAC                                       | защита измерителя         | установлена                                |                                                               |                                                                                                    |
| ОКС вводимого расписания         | OxiBAC                                        | Класс прибора             | 3                                          |                                                               |                                                                                                    |
| премя расоты                     | 0 сут. 10 час. 40 мин. 29 сек.                |                           | ALC 333 ALC 133                            |                                                               |                                                                                                    |
| вреня расоты сез напряжения      | 0 сут. 0 час. 0 нин. 1 овс.                   | Адрес сервера             | 213.222.245.173                            |                                                               |                                                                                                    |
| вреня расоты после корректировки | 0 Cyt. 10 48C. 5 MiH. 6 CBC.                  | Порт                      | 55/44                                      |                                                               |                                                                                                    |
| папряжение сатареи               | 0,2%                                          | нокер шлюза               | /30432                                     |                                                               |                                                                                                    |
| Auranéeŭs NO1                    | Ormanostanost                                 |                           |                                            |                                                               |                                                                                                    |
| Arrandolis NO2                   | CEM/CDDC                                      |                           |                                            |                                                               |                                                                                                    |
| inteppent in 2                   | bis user reu                                  |                           |                                            |                                                               |                                                                                                    |
| Autombelic NDA                   | Lie userseu                                   |                           |                                            |                                                               |                                                                                                    |
| in the papers. Its if            | THE PODECTER                                  |                           |                                            |                                                               |                                                                                                    |
|                                  |                                               |                           |                                            |                                                               |                                                                                                    |
|                                  |                                               |                           |                                            |                                                               |                                                                                                    |
|                                  |                                               |                           |                                            |                                                               |                                                                                                    |
|                                  |                                               |                           |                                            |                                                               |                                                                                                    |
|                                  |                                               |                           |                                            |                                                               |                                                                                                    |
|                                  |                                               |                           |                                            |                                                               |                                                                                                    |
|                                  |                                               |                           |                                            |                                                               |                                                                                                    |
|                                  |                                               |                           |                                            |                                                               |                                                                                                    |
|                                  |                                               |                           |                                            |                                                               |                                                                                                    |
|                                  |                                               |                           |                                            |                                                               |                                                                                                    |
|                                  |                                               |                           |                                            |                                                               |                                                                                                    |
|                                  |                                               |                           |                                            |                                                               |                                                                                                    |
|                                  |                                               |                           |                                            |                                                               |                                                                                                    |
|                                  |                                               |                           |                                            |                                                               |                                                                                                    |
|                                  |                                               |                           |                                            |                                                               |                                                                                                    |

Рисунок 22 – Контроль качества

### 4.3 Карта заказа

Вкладка представляет собой список параметров качества сети, ограничений, параметров Ethernet, параметров конфигурации, которые выгружаются из выбранной карты заказа (см. рисунок 23). Подробнее о карте заказа см. п. <u>3.2.1</u>.

#### Руководство пользователя

МИРТЕК Производство, версия ПО 3.22.10.19, версия справочников 3394

| Файл Действия Настройки Помощь                                  |                     |                                           |                         |                |                |             |                                            |        |
|-----------------------------------------------------------------|---------------------|-------------------------------------------|-------------------------|----------------|----------------|-------------|--------------------------------------------|--------|
| Адрес Основной интерфейс                                        |                     |                                           |                         |                |                |             |                                            |        |
| 0? сом1 ~ п                                                     | одключить           | Отключить Обновить 💭 Техпод,              | держка                  |                |                |             |                                            |        |
| Программирование Контроль качества Карта заказа Настро          | ойки устройств со ц | илюзами Индикация Установка паролей       | Справочник устройств Ин | ндикация (нов) | )              |             |                                            |        |
| Настройка параметров качества сети                              |                     | Параметры ограничений                     | •                       | Параметры      | I Ethernet     |             |                                            | •      |
| Загрузить из файла Сохрани                                      | тть в файл          | Считать                                   | Записать                | Выбрат         | ть файл про    | филя        | Сохранить профиль                          | в файл |
| С: Users Irina Desktop MVPTEK Производств<br>программировании   | so\Templates\60\60. | Записывать параметр толь                  | ко по фазной цепи 🗸 🗸   | C:\Users\Ir    | ina\Desktop    | МИРТЕК Прои | зводство\Templates\60\<br>Время соединения | 50.ETU |
| Наименование параметра                                          | Величина            | По мощности                               |                         |                |                |             | интерфенсов, сек.                          |        |
| Верхний порог отклонения частоты (Гц)                           | 0,4                 | Включить ограничение Лимит мо             | щности, Вт 0            | Порт просл     | пушки          | Pe          | жим работы шлюза                           | ~      |
| Нижний порог отклонения частоты (Гц)                            | 0,2                 | Причина отключения нагрузки               |                         | Серверы        |                |             |                                            |        |
| Порог длительности превышения максимально-допустимого тока (сек | 0                   | • Превышение мгновенной мощности          |                         | Nº             | Порт           | Сетевой ад  | црес                                       |        |
| Порог положительного отклонения напряжения (%)                  | 10                  | О Превышение мощности по окончании 30 мин | 4                       | 1              |                |             |                                            |        |
| Порог отрицательного отклонения напряжения (%)                  | 10                  | О Превышение мощности в течение 30 мин    |                         | 2              |                |             |                                            |        |
| Порог начала перенапряжения (Вольт)                             | 276,0               | Причина включения нагрузки                |                         | 3              |                |             |                                            |        |
| Порог окончания перенапряжения (Вольт)                          | 271,4               | Включение через заданное время, сек.      | 0                       | 4              |                |             |                                            |        |
| Порог длительности перенапряжения (сек.)                        | 1                   | Re userseumo                              |                         | Параметры      | і конфигур     | ации        |                                            |        |
| Порог окончания провала перенапряжения (Вольт)                  | 0                   | Понапряжению                              |                         | Время инлик    | ации, сек      |             | 10                                         |        |
| Порог начала провала напряжения (Вольт)                         | 0                   | Включить ограничение Откл                 |                         | Начало расч    | етного пери    | ола         | 1                                          |        |
| Порог длительности провала напряжения (сек.)                    | 0                   | Вкл                                       | 0                       | Интервал ус    | реднения, м    | ин.         | 30                                         |        |
| Порог окончания прерывания напряжения (Вольт)                   | 0                   | Номинальное напряжение                    |                         | ,              | per control of |             |                                            |        |
| Порог начала прерывания напряжения (Вольт)                      | 0                   | Вкл                                       | 0                       |                |                |             |                                            |        |
| Порог длительности прерывания напряжения (сек.)                 | 0                   | Οτκι                                      |                         |                |                |             |                                            |        |
| Порог коэффициента несимметрии напряжений по обратной последов  | 0                   |                                           |                         |                |                |             |                                            |        |
| Порог тангенса нагрузки (%)                                     | 0                   |                                           |                         |                |                |             |                                            |        |
| Номинальное напряжение, (Вольт)                                 | 230,0               |                                           |                         |                |                |             |                                            |        |
|                                                                 |                     |                                           |                         |                |                |             |                                            |        |
|                                                                 |                     |                                           |                         |                |                |             |                                            |        |
|                                                                 |                     |                                           |                         |                |                |             |                                            |        |

Рисунок 23 – Карта заказа

### 4.4 Настройки устройств со шлюзами

Вкладка позволяет настроить GSM параметры, параметры NB-IoT сети, а также осуществить настройки адреса и приоритета серверов (см. рисунок 24). Данная информация выгружается автоматически при выборе карты заказа. Подробнее о карте заказа см. п. <u>3.2.1</u>.

В правой части окна содержатся настройки для высоковольтных приборов учета электрической энергии.

|          | 0 ?           | СОМ          | 1              | нтерфейс<br>~     | Тодключить                    | Отключить      | Обно        | вить 🔟 Техподдер                      | ржка      |             |                |                            |               |                   |          |               |              |             |                    |           |
|----------|---------------|--------------|----------------|-------------------|-------------------------------|----------------|-------------|---------------------------------------|-----------|-------------|----------------|----------------------------|---------------|-------------------|----------|---------------|--------------|-------------|--------------------|-----------|
| ограннир | рование К     | онтроль каче | ства Ка        | рта заказа Настр  | ойки устройств со             | илозани        | Индикация   | Установка паролей С                   | правочник | устройств И | чдикация (нов) | )                          |               |                   |          |               |              |             |                    |           |
| Выбрат   | гь файл профи | UTIR C:\     | isers\Irina\De | sktop/MИРТЕК Прои | водство\Templates             | (60\60-1.DTU   |             | Сохранить профиль                     | в файл    | Выбрат      | ь файл профил  | na C:\l                    | Jsers\‡rina\© | esktop (MVIPTEK F | ронзводс | reo\Templates | (60\60-2.DTU |             | Сохранить профил   | пь в файл |
| Торт про | ослушки 2     | 020          | Heart          | Beat, сек.        | Колич                         | ество запросов | RSSI 15     | Время соединения<br>интерфейсов, сек. | 20        | Порт про    | слушки         |                            |               |                   |          |               |              |             |                    |           |
| 1-1      |               |              | SIM-2          |                   | SIM-3                         |                |             | SIM-4                                 |           | SIM-1       |                |                            | SIM-2         |                   |          | SIM-3         |              |             | SIM-4              |           |
| нология  | я доступа 🛛 2 | G ∨          | Технология     | доступа 2G        | <ul> <li>Технологи</li> </ul> | я доступа      | ~           | Технология доступа                    | ~         | Технология  | доступа        | ~                          | Технологи     | я доступа         | ~        | Технология    | я доступа    | ~           | Технология доступа |           |
| он рабо  | оты шлюза 🕻   | ервер 🗸      | Режин рабо     | гы шлюза Сервер   | - Режим раб                   | оты шлюза      | ~           | Режим работы шлюза                    | ~         | Режим рабо  | ты шлюза       | ~                          | Режим раб     | оты шлюза         | ~        | Режин раби    | оты шлюза    | ~           | Режим работы шлюза |           |
| внетрь   | ы GSM сети    |              |                |                   |                               |                |             |                                       |           | Паранетри   | а GSM сети     |                            |               |                   |          |               |              |             |                    |           |
|          |               | Приоритет    | мсс            | APN               |                               | Логин          | Пароль      | Номер смс-центра                      |           |             |                | Приоритет                  | MCC           | APN               |          |               | Логин        | Пароль      | Номер сис-центра   |           |
|          |               | 1            | 25002          | ksk-energy.ugsm   |                               |                |             |                                       |           |             |                | 1                          |               |                   |          |               |              |             |                    |           |
|          |               | 2            |                |                   |                               |                |             |                                       |           |             |                | 2                          |               |                   |          |               |              |             |                    |           |
|          |               | 3            |                |                   |                               |                |             |                                       |           |             |                | 3                          |               |                   |          |               |              |             |                    |           |
|          |               | 4            |                |                   |                               |                |             |                                       |           |             |                | 4                          |               |                   |          |               |              |             |                    |           |
|          |               | 5            |                |                   |                               |                |             |                                       |           |             |                | 5                          |               |                   |          |               |              |             |                    |           |
| метрь    | ы NB-IoT сет  | н            |                |                   |                               |                |             |                                       |           | Параметри   | NB-IOT CETH    | •                          |               |                   |          |               |              |             |                    |           |
|          |               | Приоритет    | мсс            | APN               |                               | Логин          | Пароль      | Номер сис-центра                      |           |             |                | Приоритет                  | MCC           | APN               |          |               | Логин        | Пароль      | Номер смс-центра   | •         |
|          |               | 1            | 25002          | ksk-energy.ugsm   |                               |                |             |                                       |           |             | -              | 1                          |               |                   |          |               |              |             |                    |           |
|          |               | 2            |                |                   |                               |                |             |                                       |           |             | -              | 2                          |               |                   |          |               |              |             |                    |           |
|          |               | 3            |                |                   |                               |                |             |                                       |           |             | -              | 3                          |               |                   |          |               |              |             |                    |           |
|          |               | 4            |                |                   |                               |                |             |                                       |           |             |                | 4                          |               |                   |          |               |              |             |                    |           |
|          |               | 5            |                |                   |                               |                |             |                                       |           |             |                | s                          |               |                   |          |               |              |             |                    |           |
| ронки    | адреса и пр   | Основные се  | рверов         |                   |                               | 4              | ополнительн | ые серверы                            |           | пастронки   | адреса и при   | оритета се<br>Основные сер | рверы         |                   |          |               |              | Дополнитель | ные серверы        |           |
| ритет    | Адрес         |              |                | Порт              | Приоритет                     | Адрес          |             | r                                     | юрт       | Приоритет   | Адрес          |                            |               | n                 | орт      | Приоритет     | Адрес        |             |                    | Порт      |
|          | 46.45.246.48  | 3            |                | 10000             | 1                             |                |             |                                       |           | 1           |                |                            |               |                   |          | 1             |              |             |                    |           |
|          | 213.222.245   | .173         |                | 10000             | 2                             |                |             |                                       |           | 2           |                |                            |               |                   |          | 2             |              |             |                    |           |
|          | 10.150.0.9    |              |                | 7002              | 3                             |                |             |                                       |           | 3           |                |                            |               |                   |          | 3             |              |             |                    |           |
|          |               |              |                |                   | 4                             |                |             |                                       |           | 4           |                |                            |               |                   |          | 4             |              |             |                    |           |

Рисунок 24 – Настройки устройств со шлюзами

### 4.5 Индикация

Вкладка предназначена для настройки и записи режимов индикации (см. рисунок 25). Данная информация выгружается автоматически при выборе карты заказа. Подробнее о карте заказа см. п. <u>3.2.1</u>.

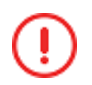

В зависимости от прошивки устройства режимы индикации могут быть заданы во вкладке **Индикация (нов)**, подробнее см. п. <u>4.8</u>.

#### Программное обеспечение МИРТЕК Производство

| Аррс Основной интерфейс<br>О ? СОИЦ У Подключить Отключить<br>Отключить Калта заказа Наготойски итгойств се инозаки и                                                                                                    | Обновить Штехнолерика                   | naan ummärne Manazana (ane)                             |                                                                                                |   |
|----------------------------------------------------------------------------------------------------|-----------------------------------------|---------------------------------------------------------|------------------------------------------------------------------------------------------------|---|
| о сулитурание попурание попурание по при налиние попурание и попурание попурание по при налиние попурание попурание попу<br>Попурание попурание попурание попурание попурание попурание попурание попурание попурание попурание попурание попурание попурание попурание попурание попурание попурание попурание попурание попурание попурание попурание попурание поп |                                         | min rusou (min in minimum (min )                        |                                                                                                |   |
| 1 Class 3      Затисать период снены режинов нед     Основной цисо     Дополнительный ци                                                                                                    | рикацая (от 5 до 255) сек. 10<br>кл (1) | Дополнительный цикл (2)                                 | □Запись растикания доступа к<br>управленею нагрудкой Сохранить растикание Загрузить растикание | e |
| (0x07) Bpens - (0x00) Индиниция рем                                                                                                    | ima otxusovena                          | - (0x00) Индинация режина отключена                     |                                                                                                |   |
| (0x08) Дата - (0x00) Индиндаля реко                                                                                                    | ина отключена                           | <ul> <li>(0x00) Индикация рекона отключена</li> </ul>   |                                                                                                |   |
| (0x09) Сетевой дарес по протокову МИРТЕК — (0x00) Индикация реко                                                                                                    | INS OTK/ROVENS                          | <ul> <li>(0x00) Индикация реняна отклочена</li> </ul>   |                                                                                                |   |
| (0x85) Показания текущие А+ 2(717л), кВт <sup>4</sup> 4 (0x00) Индикация реж                                                                                                    | ина отключена                           | <ul> <li>(0x00) Индикация ренина отключена.</li> </ul>  |                                                                                                |   |
| (0x81) Показання текущие А + (T1), кВт <sup>я</sup> н (0x00) Индикация реко                                                                                                    | ина отключена                           | <ul> <li>(0x00) Индикация рекона отклочена</li> </ul>   |                                                                                                |   |
| (0x82) Показанняя текущике А + (T2), иВт <sup>16</sup> н (0x00) Индиказаня режи                                                                                                    | ana otxolovena                          | <ul> <li>(0x00) Индикация режина отключена.</li> </ul>  |                                                                                                |   |
| (0x83) Показания текущие А + (13), кВт <sup>в</sup> ч (0x00) Индикация реж                                                                                                    | IRIA OTKOROVENIA                        | <ul> <li>(0x00) ійндэмация рехила отключена</li> </ul>  |                                                                                                |   |
| (0x04) Показания текущие А + (14), кВт %- (0x00) Индиказаля реко                                                                                                    | IN OTHER OTHER                          | <ul> <li>(0x00) Индинация режина отключена</li> </ul>   |                                                                                                |   |
| (0x00) Индикация режина относнена — (0x00) Индикация реж                                                                                                    | ича отключена                           | <ul> <li>(0x00) Индиказая режина отклочена</li> </ul>   |                                                                                                |   |
| (0x00) Индикация рекона отключена — (0x00) Индикация реко                                                                                                    | ина отключена                           | <ul> <li>(0x00) Индинсказая рекона атключена</li> </ul> |                                                                                                |   |
| 4 (0x00) Индикация режина отключена (0x00) Индикация реж                                                                                                    | 1413 07/010-IEH8                        | <ul> <li>(0x00) Индимация режина отключена</li> </ul>   |                                                                                                |   |
| 2 (0x00) Индикация режина отклочена (0x00) Индикация режи                                                                                                    | INS OTKNOVENIA                          | <ul> <li>(0x00) Индикация режина отключена</li> </ul>   |                                                                                                |   |
| (0x00) Индикация рекона (0x00) Индикация реко                                                                                                    | INS OTKING HERE                         | <ul> <li>(0x00) Индекация режина отключена;</li> </ul>  |                                                                                                |   |

Рисунок 25 – Индикация

При необходимости настройку режимов индикации можно осуществить вручную. Для этого необходимо во вкладке **Программирование** установить отметку в поле **Настроить режимы индикации вручную**, затем в данном вкладке из раскрывающего списка выбрать соответствующий режим.

### 4.6 Установка паролей

Вкладка позволяет установить пароль на устройство, а также осуществить дополнительные настройки безопасности (см. рисунок 26). Данная информация выгружается автоматически при выборе карты заказа. Подробнее о карте заказа см. п. <u>3.2.1</u>.

| Адрес Основной интерфейс<br>Основной интерфейс<br>Основной интерфейс | 🏹 МИРТЕК Производство, в                        | ерсия ПО 3.22.10.19, версия спр           | авочников 3394                                     |                       |                              |                 |
|----------------------------------------------------------------------------------------------------|-------------------------------------------------|-------------------------------------------|----------------------------------------------------|-----------------------|------------------------------|-----------------|
| Адрес         Основной интерфейс           0         СОМ1         Подключить         Обновить         Штехнодадероса                                                                                                    | Файл Действия Настрой                           | ки Помощь                                 |                                                    |                       |                              |                 |
| 0       СОМ1       Подключить       Основить       Обновить       Фенелациерска         Програниворование       Контроль качества       Карта заказа       Настройки устройств со шлозани       Индикация       Установка паролей       Справочник устройств       Индикация       Установка паролей       Справочник устройств       Индикация       Установка паролей       Справочник устройств       Индикация       Установка паролей       Справочник устройств       Индикация       Установка паролей       Справочник устройств       Индикация       Установка паролей       Справочник устройств       Индикация       Установка паролей       Справочник устройств       Индикация       Установка паролей       Справочник устройств       Индикация       Установка паролей       Справочник устройств       Индикация       Установка паролей       Справочник устройств       Индикация       Установка паролей       Пароль сПОДЗС нижай       Карта заказа       Настройки устройств со шлозани       Индикация       Установка паролей       Пароль сПОДЗС нижай секретности       12345678       Пароль СПОДЗС высокой секретности       Индикация       Мете       Пароль СПОДЗС высокой секретности       Долон споралей       Мете       Дали чения       Пароль СПОДЗС высоки деньки       Дали чения       Дали чения       Пароль сПОДЗС для ВТУ       Соединять и сохранить ИНЕ       Дали чения       Дол 10       2022       Сфоринровать отчет                                                                                                    | Адрес                                           | Основной интерфей                         | c                                                  |                       |                              |                 |
| Программирование Контроль качества Карта заказа Мастройки устройств со шлозами Индикация Установка паролей Справочник устройств Индикация (нов) Установить пароля Установить пароля Установить пароля на устройство Пароль 1 (МИРТЕК) Генерация пароля случайным образон Пароль 2 (МИРТЕК) Генерация пароля случайным образон Пароль СПОДЗС низкой сехретности Установить фиксированный МеterCorporation Слановить паролей МИРТЕК Залико паролей МИРТЕК Залико паролей миртек соМ1 Создать отчет Начальная дата 19 10 2022 Соряновать отчет Excel Кончира дати случая в пульт по интерфейсо Залико паролей почектоки данных Залико паролей почектоки данных Создать отчет Начальная дата 20 10 2022 Соряновать отчет Excel Кончира на пароли МИРТЕК в отчете В Создать отчет                                                                                                    | 0 ?                                             | COM1 V                                    | Подключить Отклю                                   | нить Обновить         | МТехподдержка                |                 |
| Программирование         Контроль качества         Карта заказа         Настройки устройств со шлозани         Индикация         Установка паролей         Справочник устройств         Индикация (нов)           Установка пароля на устройство                                                                                                    |                                                 |                                           |                                                    |                       |                              |                 |
| VCTaHOBKITA NAPONI<br>VCTAHOBKITA NAPONI<br>MAPONIA I. (MMPTEK)<br>Tekepausia napona cnyvaikeur oбразон<br>Taponia 2 (MMPTEK)<br>Tekepausia napona cnyvaikeur oбразон<br>Taponia CTOQ3C HISKORI Cexperimetrue<br>VCTAHOBKITA GOKCIPOGENEBARI<br>Taponia CTOQ3C HISKORI Cexperimetrue<br>VCTAHOBKITA GOKCIPOGENEBARI<br>VCTAHOBKITA GOKCIPOGENEBARI<br>VCTAHOBKITA GOKCIPOGENE<br>VCTAHOBKITA GOKCIPOGENEBARI<br>VCTAHOBKITA GOKCIPOGENEBARI<br>VCTAHOBKITA GOKCIPOGENEBARI<br>VCTAHOBKITA GOKCIPOGENE<br>VCTAHOBKITA GOKCIPOGENE<br>VCTAHOBKITA                                                        | Программирование Кон                            | троль качества Карта заказ                | <ul> <li>Настройки устройств со шлюзами</li> </ul> | Индикация Установка г | паролей Справочник устройств | Индикация (нов) |
| Установка пароля на устройство                                                                                                    | 1 Установить пароли                             |                                           |                                                    |                       |                              |                 |
| Пароль 1 (МИРТЕК)<br>Генерация пароля случайным образом ↓<br>Пароль 2 (МИРТЕК)<br>Генерация пароля случайным образом ↓<br>Пароль СЛОДЭС низкой секретности<br>Установить фиксированный ↓ 12345678<br>Пароль СЛОДЭС высокой секретности<br>Установить фиксированный ↓ MeterCorporation<br>↓ Изменить последовательность<br>Запись паролей МИРТЕК ↓<br>Запись паролей в пульт по интерфейсы<br>Даля чтения IMEI<br>Запись паролей в пульт по интерфейсу<br>Даля чтения IMEI<br>Запись паролей в пульт по интерфейсу<br>Даля чтения IMEI<br>Запись паролей в пульт по интерфейсу<br>Даля чтения IMEI<br>Запись паролей в пульт по интерфейсу<br>Даля чтения IMEI<br>Запись паролей в пульт по интерфейсу<br>Даля чтения IMEI<br>Запись паролей в пульт по интерфейсу<br>Создать отчет<br>Начальная дата<br>20 10 2022<br>Дополнять пароли МИРТЕК в отчете<br>8 €                                                                                                    | Установка пароля на уст                         | ройство                                   | <b>A</b>                                           |                       |                              |                 |
| Генерация пароля случайным образом                                                                                                    | Пароль 1 (МИРТЕК)                               |                                           |                                                    |                       |                              |                 |
| Пароль 2 (МИРТЕК)<br>Генерация пароля случайным образом<br>Пароль СПОДЭС низкой секретности<br>Установить фиксированный<br>12345678<br>Пароль СПОДЭС высокой секретности<br>Установить фиксированный<br>МeterCorporation<br>Изменить последовательность<br>Запись паролей МИРТЕК<br>Запись паролей МИРТЕК<br>Запись паролей в пульт по интерфейсы<br>для чтения IMEI<br>Запись паролей в пульт по интерфейсу<br>Сощитать и сохранить IMEI<br>Запись паролей в пульт по интерфейсу<br>Создать отчет<br>Начальная дата<br>19 10 2022<br>Сформировать отчет Excel<br>Конечная дата<br>20 10 2022<br>Дополнять пароли МИРТЕК в отчете<br>В С                                                                                                    | Генерация пароля случайны                       | м образом 🗸                               | _                                                  |                       |                              |                 |
| Генерация пароля случайный образон   Пароль СПОДЗС низкой секретности  Установить фиксированный  Иза45678 Пароль СПОДЗС высокой секретности  Установить фиксированный  MeterCorporation  Uзиенить последовательность  Curratь и сохранить IMEI  Запись паролей МИРТЕК  Сигнать интерфейсы Запись паролей в пульт по интерфейсу  СОМ1  Coздать отчет Начальная дата 19 10 2022  Сформировать отчет Excel Конечная дата 20 10 2022  Дополнять пароли МИРТЕК в отчете                                                                                                    | Пароль 2 (МИРТЕК)                               |                                           |                                                    |                       |                              |                 |
| Пароль СПОДЭС низкой секретности<br>Установить фиксированный 12345678<br>Пароль СПОДЭС высокой секретности<br>Установить фиксированный МеterCorporation<br>Usiveнить последовательность<br>Записы паролей МИРТЕК<br>Записы пароля СПОДЭС для ВПУ Социтать и сохранить IMEI<br>Запись пароля СПОДЭС для ВПУ Соединять интерфейсы<br>Для чтения IMEI<br>Запись паролей в пульт по интерфейсу СОМ1<br>Создать отчет<br>Начальная дата 19 10 2022 Сформировать отчет Excel<br>Конечная дата 20 10 2022<br>Дополнять пароли МИРТЕК в отчете<br>В С                                                                                                    | Генерация пароля случайны                       | м образом 🗸                               | _                                                  |                       |                              |                 |
| Установить фиксированный 12345678<br>Пароль СПОДЭС высокой секретности<br>Установить фиксированный МеterCorporation<br>Изменить последовательность С Считать и сохранить IMEI<br>Запись пароля СПОДЭС для ВПУ Соединять интерфейсы<br>Для чтения IMEI<br>Запись паролей в пульт по интерфейсу СОМ1<br>Создать отчет<br>Начальная дата 19 10 2022 Сформировать отчет Excel<br>Конечная дата 20 10 2022                                                                                                    | Пароль СПОДЭС низкой секр                       | етности                                   |                                                    |                       |                              |                 |
| Пароль СПОДЭС высокой секретности Установить фиксированный MeterCorporation Usmenutь последовательность Sanuco паролей МИРТЕК Запись пароля СПОДЭС для ВПУ Coeдинять интерфейсы Для чтения IMEI Защита паролем абонентских данных Запись паролей в пульт по интерфейсу Создать отчет Начальная дата 19 10 2022 Сформировать отчет Excel Конечная дата 20 10 2022 Дополнять пароли МИРТЕК в отчете В                                                                                                    | Установить фиксированный                        | 12345678                                  |                                                    |                       |                              |                 |
| Установить фиксированный // MeterCorporation                                                                                                    | Пароль СПОДЭС высокой сек                       | ретности                                  |                                                    |                       |                              |                 |
| Изменить последовательность<br>Записи паролей МИРТЕК<br>Запись пароля СПОДЭС для ВПУ Соединять интерфейсы<br>для чтения IMEI<br>Защита паролем абонентоких данных<br>Запись паролей в пульт по интерфейсу СОМ1<br>Создать отчет<br>Начальная дата 19 10 2022<br>Конечная дата 20 10 2022<br>Дополнять пароли МИРТЕК в отчете 8 €<br>Открыть файл после экспорта                                                                                                    | Установить фиксированный                        | ~ MeterCorpo                              | oration                                            |                       |                              |                 |
| Запись пароля СПОДЭС для ВПУ Соединять интерфейсы<br>для чтения IMEI     Защита паролем абонентских данных     Запись паролей в пульт по интерфейсу ССМ1     Создать отчет     Начальная дата     19     10     2022     Сформировать отчет Excel     Дополнять пароли МИРТЕК в отчете     8 €     Открыть файл после экспорта                                                                                                    | Изменить последователь<br>записи паролей МИРТЕК | ность 🗹 Считать и сохра                   | анить IMEI                                         |                       |                              |                 |
| □ Защита паролей в пульт по интерфейсу СОМ1 СОВАТЬ ОТЧЕТ ЕХСЕ!<br>Создать отчет<br>Начальная дата 19 10 2022 Сформировать отчет ЕХСЕ!<br>Конечная дата 20 10 2022 Сформировать отчет ЕХСЕ!<br>Дополнять пароли МИРТЕК в отчете 8 ♀<br>□ Открыть файл после экспорта                                                                                                    | Запись пароля СПОДЭС д                          | иля ВПУ Соединять инте<br>для чтения IMEI | рфейсы<br>[                                        |                       |                              |                 |
| Запись паролей в пульт по интерфейсу       СОМ1         Создать отчет                                                                                                    | Защита паролем абонент                          | ских данных                               |                                                    |                       |                              |                 |
| Создать отчет<br>Начальная дата 19 10 2022 Сформировать отчет Excel<br>Конечная дата 20 10 2022 Сформировать отчет Excel<br>Дополнять пароли МИРТЕК в отчете 8 ♀<br>Открыть файл после экспорта                                                                                                    | Запись паролей в пульт п                        | по интерфейсу СОМ1                        | ~                                                  |                       |                              |                 |
| Начальная дата 19 10 2022 Сформировать отчет Excel<br>Конечная дата 20 10 2022<br>Дополнять пароли МИРТЕК в отчете 8 🛊                                                                                                    | Создать отчет                                   |                                           |                                                    |                       |                              |                 |
| Конечная дата 20 10 2022<br>Дополнять пароли МИРТЕК в отчете <sup>8</sup>                                                                                                    | Начальная дата 19 1                             | 0 2022 Сформи                             | провать отчет Excel                                |                       |                              |                 |
| Дополнять пароли МИРТЕК в отчете В С Открыть файл после экспорта                                                                                                    | Конечная дата 20 1                              | 0 2022                                    |                                                    |                       |                              |                 |
| Открыть файл после экспорта                                                                                                    | Дополнять пароли МИР                            | РТЕК в отчете 💈 🚍                         |                                                    |                       |                              |                 |
|                                                                                                    | Открыть файл после эн                           | кспорта                                   |                                                    |                       |                              |                 |

Рисунок 26 – Установка паролей

Кнопка **Установить пароли** (1) (см. рисунок 26) позволяет записать внесенную информацию в устройство.

Кнопка **Сформировать отчет Excel** (2) позволяет сформировать отчет установленных паролей за указанный период.

## 4.7 Справочник устройств

Вкладка представляет собой список устройств, поддерживаемых ПО **МИРТЕК Производство** (см. рисунок 27).

Для просмотра реестра выпущенных устройств необходимо поставить отметку в поле **Реестр выпущенных устройств** (1) (см. рисунок. 27), указать период, за который нужны данные (2). Далее нажимаем кнопку **Сформировать** (3).

Кнопка **Сохранить в Excel** (4) позволяет осуществить экспорт данных в формат Excel.

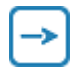

Заводу доступен просмотр тех кодов продукта, которые он выпускает, согласно выданной лицензии.

|           | 0 ? COM1                  | и интерфеис<br>Подключить Отключить Обновить 💹                                       | Гехподдержка                                                               |              |  |  |  |  |
|-----------|---------------------------|--------------------------------------------------------------------------------------|----------------------------------------------------------------------------|--------------|--|--|--|--|
|           |                           |                                                                                      |                                                                            |              |  |  |  |  |
| раммирова | Контроль качества         | Карта заказа                                                                         | олей Справочник устройств Индикация (нов)                                  | Пользовате   |  |  |  |  |
| Реестр вы | пущенных устройств        | .10.2022 📑 Та.10.2022 📑 Сформировать Сохранить в Ехсе                                | ]                                                                          |              |  |  |  |  |
| Код       | ц продукта 🍸 Дата внесени | я 🝸 Наименование                                                                     | 🝸 Исполнение печатной платы 🍸                                              | Примечание   |  |  |  |  |
| 1         | 00002 01.01.2019          | МИРТЕК-101-W1-230-5-60А-М6                                                           | 123                                                                        | простейший - |  |  |  |  |
| 2         | 01024 17.03.2017          | MI/PTEK-1-PY-D1-A1R1-230-5-60A-S-RS485-MOQ2V3                                        |                                                                            |              |  |  |  |  |
| 3         | 01026 15.02.2017          | МИРТЕК-1-РУ-W1-A1-230-5-60A-S-RF433-Q2                                               | WT-100MT                                                                   | внешняя      |  |  |  |  |
| 4         | 01028 27.03.2018          | M/IPTEK-1-PV-W3-A1R1-230-5-60A-S-RS485-G/1-KLMOQ2V3                                  | WT.687253.034                                                              |              |  |  |  |  |
| 5         | 01119 06.10.2017          | МИРТЕК-1-РУ-W1-A1-230-5-60A-S-RF433/1                                                | WT-200MT.2                                                                 |              |  |  |  |  |
| 6         | 01123 15.01.2018          | МИРТЕК-1-РУ-D5-A1-230-5-60A-S-OV3                                                    | МИРТ.687253.095                                                            |              |  |  |  |  |
| 7         | 01128 27.01.2017          | MI/PTEK-1-PУ-W2-A1R1-230-5-60A-S-RS485-KLMOQ1V3                                      | МИРТ.687253.109-00                                                         |              |  |  |  |  |
| 8         | 01131 21.03.2017          | MI/PTEK-1-PY-W2-A1-230-5-60A-S-RS485-KLOV3                                           | МИРТ.687253.111-03                                                         |              |  |  |  |  |
| 9         | 01132 24.01.2017          | MI/PTEK-12-PV-SP1-A1R1-230-5-60A-ST-RF433/1-HKMOQ1V3                                 | МИРТ.687253.132-05                                                         |              |  |  |  |  |
| 10        | 01133 24.01.2017          | MI/PTEK-12-PУ-SP1-A1R1-230-5-60A-ST-RF433/1-RF2400/2-HKMOQ1V3                        | МИРТ.687253.132-05                                                         | тпп          |  |  |  |  |
| 11        | 01135 18.01.2017          | M/PTEK-1-PУ-W1-A1-230-5-60A-SS-RF433/1-V3 WT-200MT.3                                 |                                                                            |              |  |  |  |  |
| 12        | 01141 06.06.2017          | MI/PTEK - 12-PY-SP1-A1R1-230-5-60A-ST-RF433/1-RF2400/1-HKMOQ1V3                      | МИРТ.687253.132-05                                                         |              |  |  |  |  |
| 13        | 01142 18.04.2017          | M/PTEK-12-PУ-SP1-A1R1-230-5-60A-ST-RF433/1-RF2400/3-PF/1-HKMOQ1V3 M/PT.687253.132-05 |                                                                            |              |  |  |  |  |
| 14        | 01143 04.07.2017          | MI/PTEK-12-PУ-SP1-A1R1-230-5-60A-ST-RF433/1-RF2400/3-KMOQ1V3                         | МИРТ.687253.132-05                                                         |              |  |  |  |  |
| 15        | 01145 23.08.2017          | MI/PTEK-12-PV-W2-A1R1-230-5-60A-S-RS485-HKLMOQ1V3                                    | МИРТ.687253.143-00                                                         |              |  |  |  |  |
| 16        | 01147 18.01.2017          | MIPTEK-12-PY-SP1-A1R1-230-5-60A-ST-RF433/1-RF2400/3+HKMOQ1V3 MIPT.687253.132-05      |                                                                            |              |  |  |  |  |
| 17        | 01148 27.01.2017          | MI/PTEK-1-PУ-W3-A1R1-230-5-60A-S-RS485-RF2400/3-KLMOQ2V3 WT.687253.034-04            |                                                                            |              |  |  |  |  |
| 18        | 01149 03.02.2017          | M/IPTEK-1-PJ-D1-A1-230-5-60A-S-RS485-MOV3 M/IPT-687253.135                           |                                                                            |              |  |  |  |  |
| 19        | 01152 17.02.2017          | M/IPTEK-212-PY-SP1-A1R1-230-5-60A-ST-RF433/1+HKMOQ1V3 M/IPT.687253.132-05 B          |                                                                            |              |  |  |  |  |
| 20        | 01153 17.02.2017          | MIPTEK-212-PV-W2-A1R1-230-5-60A-S-RF433/1-HKLMOQ1V3 MIPT.687253.094-02 B             |                                                                            |              |  |  |  |  |
| 21        | 01155 17.02.2017          | MIPTEK-212-PY-W2-A1R1-230-5-60A-S-RS485-LMOQ1V3 MIPT.687253.094-00 B                 |                                                                            |              |  |  |  |  |
| 22        | 01156 17.02.2017          | MIPTEK-212-PV-D1-A1R1-230-5-60A-S-RS485-MOV3 MIPT.687253.135 F                       |                                                                            |              |  |  |  |  |
| 23        | 01157 10.03.2017          | MI/PTEK-12-PУ-W3-A1R1-230-5-60A-S-RS485-RF433/1-HKLMOQ2V3                            | MI/PTEK-12-PY-W3-A1R1-230-5-60A-S-RS485-RF433/1-HKLMOQ2V3 WT.687253.034    |              |  |  |  |  |
| 24        | 01158 10.03.2017          | MI/PTEK-12-PY-W2-A1R1-230-5-60A-S-RF433/1-HKLMOQ1V3                                  | M/PTEK-12-PY-W2-A1R1-230-5-60A-S-RF433/1-HKLMOQ1V3 WT.687253.034           |              |  |  |  |  |
| 25        | 01159 13.03.2017          | MI/PTEK-12-PV-SP1-A1R1-230-5-60A-S-RF2400/1-HKMOQ1V3                                 | МИРТ.687253.132-05                                                         |              |  |  |  |  |
| 26        | 01160 13.03.2017          | MI/PTEK-1-PY-W3-A1R1-230-5-60A-S-RS485-KLMOQ2V3                                      | M/PTEK-1-PY-W3-A1R1-230-5-60A-S-RS485-KLMOQ2V3 M/PT.687253.137-01          |              |  |  |  |  |
| 27        | 01161 13.03.2017          | MI/PTEK-12-PY-SP1-A1R1-230-5-60A-S-RF2400/1-KMOQ1V3                                  | MI/PTEK-12-PY-SP1-A1R1-230-5-60A-S-RF2400/1-KIMOQ1V3 MI/PT.687253.132-05 f |              |  |  |  |  |
| 28        | 01162 15.03.2017          | MIPTEK-1-PY-W3-A1R1-230-5-80A-S-RS485-KLMOQ2V3                                       | MI/PT.687253.137-01                                                        |              |  |  |  |  |
| 29        | 01164 26.04.2017          | MI/PTEK-1-PY-D1-A1R1-230-5-60A-S-RS485-MOQ2V3                                        | MIPTEK-1-PY-D1-A1R1-230-5-60A-S-RS485-MOQ2V3 MIPT.687253.135-00            |              |  |  |  |  |
| 30        | 01166 22.08.2017          | MI/PTEK-1-PY-W2-A1R1-230-5-60A-S-RS485-LMOQ1V3                                       | MI/PTEK-1-PY-W2-A IR 1-230-5-60A-S-RS485-LMOQ1V3 WT.687253.049-00          |              |  |  |  |  |
| 31        | 01170 10.04.2017          | MIPTEK-12-PУ-SP1-A1-230-5-60A-S-RF433/1-KOQ1V3                                       | МИРТ.687253.132-05                                                         |              |  |  |  |  |
| 32        | 01173 18.04.2017          | MI/PTEK-1-PY-W3-A1R1-230-5-60A-S-RS485-G/1-KLMOQ2V3                                  | МИРТ.687253.137-01                                                         |              |  |  |  |  |
| 33        | 01175 30.03.2018          | MIPTEK-12-PY-W6b-A1-230-5-60A-S-RF433/1-HKLOV3                                       | МИРТ.687253.116-05                                                         |              |  |  |  |  |
| 34        | 01177 18.05.2017          | MI/PTEK-1-PY-W2-A1R1-230-5-60A-S-RS485-KLMOQ1V3                                      | МИРТ.687253.143-00                                                         |              |  |  |  |  |
| 35        | 01178 29.05.2017          | MI/PTEK-1-P-Y-W2-A1R1-230-5-60A-S-RF433/1-KLMOQ1V3                                   | МИРТ.687253.133-02                                                         |              |  |  |  |  |

Рисунок 27 – Справочник устройств

Нажимая левой кнопкой мыши на заголовках таблицы можно поставить фильтры (см. рисунок 28).

#### Программное обеспечение МИРТЕК Производство

| раннырованые<br>Реестр выпущ<br>1<br>2<br>3<br>4<br>4<br>5<br>5<br>6<br>7<br>7<br>8<br>9<br>9<br>10                             | Сона<br>Сона<br>Сона | Карта заказа  <br>17.10 2022   т<br>27.04.2022   т<br>27.05.2019<br>27.05.2019<br>27.09.2017<br>27.09.2017<br>27.09 | Подключь<br>Настройкої устр<br>18.10.2022<br>анне<br>•<br>• | ить Опслочить Обновить Штеллод<br>ройств со шлозани Индикация Установка паролей<br>2 7 Сформировать Сохранить в Ехсеl<br>446<br>5-560A-5-R5485-MOQ2V3<br>-60A-5-RF433-Q2<br>0-560A-5-R5485-G/14LMOQ2V3<br>-60A-5-RF433-J1<br>60A-5-OV3<br>0-560A-5-R548542-MOQ1V3             | Справочник устройств Индикация (                                                                                                    | нов) Пользое<br>1 <u>Примечани</u><br>123 простейший<br>внешняя        |
|----------------------------------------------------------------------------------------------------|----------------------------------------------------------------------------------------------------|----------------------------------------------------------------------------------------------------|-------------------------------------------------------------|----------------------------------------------------------------------------------------------------|----------------------------------------------------------------------------------------------------|------------------------------------------------------------------------|
| Ранчирование<br>Реестр выпущ<br>1<br>2<br>3<br>3<br>4<br>5<br>5<br>6<br>6<br>7<br>7<br>8<br>9<br>9<br>9<br>10                   | <ul> <li>Контроль качества</li> <li>Контроль качества</li></ul>                                                                                                    | Карта заказа р<br>17.10 2022 т<br>20.04.2022 т<br>27.05.2019<br>27.05.2019<br>27.05.2019<br>27.05.2019<br>27.05.2019<br>27.05.2019<br>27.05.2019<br>27.05.2019<br>27.05.2019<br>27.05.2019<br>27.05.2017<br>27.09.2017<br>27.09.2017<br>27.09.2017                                                                                                    | Настройки устр<br>18.10.2022<br>анне<br>У-W2-A1-230-3       | ройств со шлозани Индикация Установка паролей<br>2 • Сформировать Сохранить в Ехсе<br>446<br>- 5-60A - 5-R5-485-MOQ2V3<br>- 60A - 5-RF-433-Q2<br>- 0-5-60A - 5-RF-433-Q2<br>- 0-5-60A - 5-RF-433-Q1<br>- 0-5-60A - 5-RF-433-J1<br>- 60A - 5-0V3<br>- 5-60A - 5-R5455-40MOQ1V3 | Справочник устройств Индикация (<br>Исполнение печатной платы<br>WT-100MT<br>WT-687253.034<br>WT-200MT.2<br>MHPT-687253.095<br>МНРТ-687253.095 | нов) Пользое<br>1 7 Примечания<br>123 простейший<br>внешняя            |
| Код пр           1           2           3           4           5           6           7           8           9           10 | <ul> <li>Контроль качества</li> <li>Контроль качества</li> <li>качества</li> <li>качества<th>Карта заказа   F<br/>17.10 2022</th><th>Настройки устр<br/>18.10.2022<br/>анис<br/>У-W2-A1-230-3</th><th>ройств со шлозани Индикация Установка паролей<br/>2 7 Сформировать Сохранить в Ехсе<br/>446<br/>5-5-60A-S-R5-485-MOQ2V3<br/>5-60A-S-RF-433-Q2<br/>0-5-60A-S-RF-433-Q2<br/>0-5-60A-S-RF-433-J1<br/>60A-S-OV3<br/>0-5-60A-S-R5485-6/14LMOQ1V3</th><th>Справочник устройств Индикации (<br/>Исполнение печатной платы<br/>WT-100MT<br/>WT-687253.034<br/>WT-200MT-2<br/>MuPT-687253.095<br/>MuPT-687253.095</th><th>нов) Пользов<br/>1 27 Примечания<br/>123 простейший<br/>внешняя</th></li></ul>                                                                                                    | Карта заказа   F<br>17.10 2022                                                                                                    | Настройки устр<br>18.10.2022<br>анис<br>У-W2-A1-230-3       | ройств со шлозани Индикация Установка паролей<br>2 7 Сформировать Сохранить в Ехсе<br>446<br>5-5-60A-S-R5-485-MOQ2V3<br>5-60A-S-RF-433-Q2<br>0-5-60A-S-RF-433-Q2<br>0-5-60A-S-RF-433-J1<br>60A-S-OV3<br>0-5-60A-S-R5485-6/14LMOQ1V3                                           | Справочник устройств Индикации (<br>Исполнение печатной платы<br>WT-100MT<br>WT-687253.034<br>WT-200MT-2<br>MuPT-687253.095<br>MuPT-687253.095 | нов) Пользов<br>1 27 Примечания<br>123 простейший<br>внешняя           |
| Peecrp Bunyuu<br>Kog np<br>2<br>3<br>3<br>4<br>5<br>5<br>6<br>6<br>7<br>7<br>8<br>8<br>9<br>9<br>10                             | ee+bax ycrpoi/crs<br>pogykra ☑ Дата внесе<br>00002 01.01.2019<br>01024 17.03.2017<br>01026 15.02.2017<br>01028 27.03.2018<br>01119 65.10.2017<br>01123 15.01.2018<br>01128 27.01.2017<br>01132 24.01.2017<br>01132 24.01.2017                                                                                                    | 17. 10<br>2022<br>27. 04. 2022<br>27. 05. 2019<br>27. 06. 2019<br>27. 06. 2019<br>27. 06. 2019<br>27. 07. 2021<br>27. 07. 2021<br>27. 08. 2019<br>27. 08. 2019<br>27. 08. 2019<br>27. 08. 2019<br>27. 09. 2017<br>27. 09. 2017                                                  | ) 18.10.2023                                                | 2 (Сфорнировать Сохранить в Ехсе)<br>446<br>5-5-60A-5-R5-485-МОQ2V3<br>5-60A-5-RF-433-Q2<br>0-5-60A-5-RF-433-Q2<br>0-5-60A-5-RF-433-J1<br>60A-5-0V3<br>0-5-60A-5-R5485-843-44.МОQ1V3                                                                                          | ✔ Исполнение печатной платы<br>WT-100MT<br>WT-687253.034<br>WT-200MT.2<br>MPT-687253.095<br>MPT-687253.095                                     | I ☑ Примечани<br>123 простейший<br>внешняя                             |
| Код пр<br>1<br>2<br>3<br>4<br>5<br>6<br>7<br>7<br>8<br>9<br>9<br>10                                                             | Approx         Apra Bacce           00002         01.01.2019           01002         17.03.2017           01008         15.02.2017           01008         05.03.2018           01110         06.10.2017           01128         27.01.2017           01128         27.01.2017           01132         24.01.2017           01132         24.01.2017                                                                                                    | Ния 27.04.2022<br>27.05.2019<br>27.05.2019<br>27.05.2019<br>27.07.2018<br>27.07.2018<br>27.07.2018<br>27.07.2021<br>27.07.2022<br>27.08.2019<br>27.08.2019<br>27.08.2019<br>27.08.2019<br>27.08.2019<br>27.09.2018<br>МИРТЕК-1-Р?                                                                                                    | анис<br>У-W2-A1-230-5                                       | -M6<br>I-5-60A-5-R5-H85-MOQ2V3<br>-60A-5-RF433-Q2<br>I-5-60A-5-R5-H83-G/1+1LMOQ2V3<br>-60A-5-RF433/1<br>-60A-5-OV3<br>I-5-60A-5-R548542MOQ1V3                                                                                                    | Исполнение печатной платы<br>илт-100МТ<br>WT-687253.034<br>WT-200MT.2<br>MPT-687253.095                                                        | <ul> <li>Примечани</li> <li>123 простейший</li> <li>внешняя</li> </ul> |
| 1<br>2<br>3<br>4<br>5<br>6<br>7<br>7<br>8<br>9<br>9                                                                             | 00002 01.01.2019<br>0.024 17.03.2017<br>0.1026 15.02.2017<br>0.1028 27.03.2018<br>0.1129 06.10.2017<br>0.1123 15.01.2018<br>0.1128 27.01.2017<br>0.1132 24.01.2017<br>0.1132 24.01.2017                                                                                                    | 27.04.2022<br>27.05.2019<br>27.06.2018<br>27.07.2018<br>27.07.2018<br>27.07.2022<br>27.08.2018<br>27.08.2019<br>27.08.2019<br>27.08.2019<br>27.08.2017<br>27.09.2018<br>MMPTEK-1-P?                                                                                                    | Y-W2-A1-230-3                                               | +H6<br>-5-60A-5-R5-85-MOQ2V3<br>-60A-5-RF-83-Q2<br>-5-60A-5-R5-85-6/1+8LMOQ2V3<br>-60A-5-RF-83-71<br>-60A-5-OV3<br>-5-60A-5-R548542MOQ1V3                                                                                                    | WT-100MT<br>WT-687253.034<br>WT-200MT.2<br>MURT-687253.095                                                                                     | 123 простейший<br>внешняя                                              |
| 2<br>3<br>4<br>5<br>6<br>7<br>8<br>9<br>10                                                                                      | 01024         17.03.2017           01026         15.02.2017           01028         27.03.2018           01119         06.10.2017           01128         27.01.2018           01128         27.01.2017           01132         12.03.2017           01132         24.01.2017           01133         24.01.2017                                                                                                    | 27.06.2018<br>27.07.2018<br>27.07.2021<br>27.07.2021<br>27.08.2018<br>27.08.2019<br>27.08.2019<br>27.08.2017<br>27.09.2017<br>27.09.2017<br>27.09.2018<br>MMPTEK-1-P!                                                                                                    | ¥<br>Y-W2-A1-230-3                                          | I-5-60A-5-R5485-MOQ2V3<br>=60A-5-RF433-Q2<br>0-5-60A-5-R5488-G/14LMOQ2V3<br>=60A-5-RF433/1<br>=60A-5-OV3<br>0-5-60A-5-R54854LMOQ1V3                                                                                                    | WT-100MT<br>WT-687253.034<br>WT-200MT.2<br>MI4PT.687253.095                                                                                    | внешняя                                                                |
| 3<br>4<br>5<br>6<br>7<br>8<br>9<br>10                                                                                           | 01026         15.02.2017           01028         27.03.2018           01119         06.10.2017           01123         15.01.2018           01112         27.01.2017           01131         21.03.2017           01132         24.01.2017           01133         24.01.2017                                                                                                    | 27.07.2021<br>27.07.2022<br>27.08.2018<br>27.08.2019<br>27.08.2021<br>27.09.2017<br>27.09.2017<br>27.09.2018<br>MI/PTEK-1-P1<br>MI/PTEK-12-F                                                                                                    | ¥<br>Y-W2-A1-230-5                                          | -60A-S-RF433-Q2<br>D-5-60A-S-R5485-G/14LMOQ2V3<br>-60A-S-RF433/1<br>-60A-S-OV3<br>D-5-60A-S-R54854LMOQ1V3                                                                                                    | WT-100МТ           WT.687253.034           WT-200МТ.2           МИРТ.687253.095                                                                | внешняя                                                                |
| 4<br>5<br>7<br>8<br>9<br>10                                                                                                    | 01028         27.03.2018           01119         06.10.2017           01123         15.01.2018           01128         27.01.2017           01131         21.03.2017           01132         24.01.2017           01133         24.01.2017                                                                                                    | 27.07.2022<br>27.08.2018<br>27.08.2019<br>27.08.2021<br>27.09.2017<br>27.09.2017<br>27.09.2018<br>MI/PTEK-1-P1                                                                                                    | ¥<br>Y-W2-A1-230-3                                          | 0-5-60A-S-R5485-G/14LMOQ2V3<br>5-60A-S-RF433/1<br>-60A-S-OV3<br>0-5-60A-S-R5485-HLMOO1V3                                                                                                    | WT.687253.034<br>WT-200MT.2<br>МИРТ.687253.095                                                                                                 |                                                                        |
| 5<br>6<br>7<br>8<br>9<br>10                                                                                                    | 01119 06.10.2017<br>01123 15.01.2018<br>01128 27.01.2017<br>01131 21.03.2017<br>01132 24.01.2017<br>01133 24.01.2017                                                                                                    | 27.08.2019<br>27.08.2021<br>27.09.2017<br>27.09.2018<br>МИРТЕК-1-Р<br>МИРТЕК-12-F                                                                                                    | ✓<br>Y-W2-A1-230-5                                          | 5-60A-S-RF433/1<br>-60A-S-OV3<br>0-5-60A-S-R5485-4LMOQ1V3                                                                                                    | WT-200MT.2<br>MVPT.687253.095                                                                                                    |                                                                        |
| 6<br>7<br>8<br>9<br>10                                                                                                    | 01123 15.01.2018<br>01128 27.01.2017<br>01131 21.03.2017<br>01132 24.01.2017<br>01133 24.01.2017                                                                                                    | 27.09.2017<br>27.09.2018<br>MIPTEK-1-P1<br>MIPTEK-12-F                                                                                                    | ¥<br>Y-W2-A1-230-5                                          | -60A-S-OV3<br>0-5-60A-S-RS485-KLMOO1V3                                                                                                    | МИРТ.687253.095                                                                                                    |                                                                        |
| 7<br>8<br>9<br>10                                                                                                    | 01128 27.01.2017<br>01131 21.03.2017<br>01132 24.01.2017<br>01133 24.01.2017                                                                                                    | 27.09.2018<br>MUPTEK-1-P1<br>MUPTEK-12-F                                                                                                    | ¥<br>y-w2-A1-230-5                                          | 0-5-60A-S-RS485-KLMOQ1V3                                                                                                    | MUTT COTOFO 400 00                                                                                                    |                                                                        |
| 8<br>9<br>10                                                                                                    | 01131 21.03.2017<br>01132 24.01.2017<br>01133 24.01.2017                                                                                                    | MUPTEK-1-P                                                                                                    | y-w2-A1-230-                                                |                                                                                                    | MVIP1.087253.109-00                                                                                                    |                                                                        |
| 9                                                                                                    | 01132 24.01.2017<br>01133 24.01.2017                                                                                                    | MUPTEK-12-                                                                                                    |                                                             | 5-60A-S-RS485-KLOV3                                                                                                    | МИРТ.687253.111-03                                                                                                    |                                                                        |
| 10                                                                                                    | 01133 24.01.2017                                                                                                    |                                                                                                    | PV-SP1-A1R1-2                                               | 230-5-60A-ST-RF433/1-HKMOQ1V3                                                                                                    | МИРТ.687253.132-05                                                                                                    |                                                                        |
|                                                                                                    |                                                                                                    | MI/PTEK-12-F                                                                                                    | РУ-SP1-А1R1-2                                               | 230-5-60A-ST-RF433/1-RF2400/2-HKMOQ1V3                                                                                                    | МИРТ.687253.132-05                                                                                                    | τηη                                                                    |
| 11                                                                                                    | 01135 18.01.2017                                                                                                    | MI/PTEK-1-P                                                                                                    | Y-W1-A1-230-                                                | 5-60A-SS-RF433/1-V3                                                                                                    | WT-200MT.3                                                                                                    |                                                                        |
| 12                                                                                                    | 01141 06.06.2017                                                                                                    | MUPTEK-12-                                                                                                    | PV-SP1-A1R1-2                                               | 230-5-60A-ST-RF433/1-RF2400/1-HKMOQ1V3                                                                                                    | МИРТ.687253.132-05                                                                                                    |                                                                        |
| 13                                                                                                    | 01142 18.04.2017                                                                                                    | MUPTEK-12-F                                                                                                    | PY-SP1-A1R1-2                                               | 230-5-60A-ST-RF433/1-RF2400/3-PF/1-HKMOQ1V3                                                                                                    | МИРТ.687253.132-05                                                                                                    |                                                                        |
| 14                                                                                                    | 01143 04.07.2017                                                                                                    | MUPTEK-12-                                                                                                    | PY-SP1-A1R1-2                                               | 230-5-60A-ST-RF433/1-RF2400/3-KMOQ1V3                                                                                                    | M/PT.687253.132-05                                                                                                    |                                                                        |
| 15                                                                                                    | 01145 23.08.2017                                                                                                    | MUPTEK-12-F                                                                                                    | РУ-W2-A1R1-2                                                | 230-5-60A-S-RS485-HKLMOQ1V3                                                                                                    | МИРТ.687253.143-00                                                                                                    |                                                                        |
| 16                                                                                                    | 01147 18.01.2017                                                                                                    | MUPTEK-12-                                                                                                    | PV-SP1-A1R1-2                                               | 230-5-60A-ST-RF433/1-RF2400/3-HKMOQ1V3                                                                                                    | M/PT.687253.132-05                                                                                                    |                                                                        |
| 17                                                                                                    | 01148 27.01.2017                                                                                                    | MUPTEK-1-P                                                                                                    | Y-W3-A1R1-23                                                | 30-5-60A-S-RS485-RF2400/3-KLMOQ2V3                                                                                                    | WT.687253.034-04                                                                                                    |                                                                        |
| 18                                                                                                    | 01149 03.02.2017                                                                                                    | MUPTEK-1-P                                                                                                    | Y-D1-A1-230-5                                               | 5-60A-S-RS485-MOV3                                                                                                    | МИРТ.687253.135                                                                                                    |                                                                        |
| 19                                                                                                    | 01152 17.02.2017                                                                                                    | MUPTEK-212                                                                                                    | 2-PY-SP1-A1R1                                               | -230-5-60A-ST-RF433/1-HKMOQ1V3                                                                                                    | M/PT.687253.132-05                                                                                                    | Владивостог                                                            |
| 20                                                                                                    | 01153 17.02.2017                                                                                                    | MUPTEK-212                                                                                                    | 2-PY-W2-A1R1-                                               | -230-5-60A-S-RF433/1-HKLMOQ1V3                                                                                                    | M/PT.687253.094-02                                                                                                    | Владивосто                                                             |
| 21                                                                                                    | 01155 17.02.2017                                                                                                    | МИРТЕК-212                                                                                                    | 2-PY-W2-A1R1-                                               | -230-5-60A-S-RS485-LMOQ1V3                                                                                                    | MI/PT.687253.094-00                                                                                                    | Владивосто                                                             |
| 22                                                                                                    | 01156 17.02.2017                                                                                                    | МИРТЕК-212                                                                                                    | 2-PY-D1-A1R1-2                                              | 230-5-60A-S-RS485-MOV3                                                                                                    | M/PT.687253.135                                                                                                    | Владивосто                                                             |
| 23                                                                                                    | 01157 10.03.2017                                                                                                    | MUPTEK-12-                                                                                                    | РУ-W3-A1R1-2                                                | 230-5-60A-S-RS485-RF433/1-HKLMOQ2V3                                                                                                    | WT.687253.034                                                                                                    |                                                                        |
| 24                                                                                                    | 01158 10.03.2017                                                                                                    | MUPTEK-12-                                                                                                    | PY-W2-A1R1-2                                                | 230-5-60A-S-RF433/1-HKLMOQ1V3                                                                                                    | WT.687253.034                                                                                                    |                                                                        |
| 25                                                                                                    | 01159 13.03.2017                                                                                                    | MUPTEK-12-                                                                                                    | PV-SP1-A1R1-2                                               | 230-5-60A-S-RF2400/1-HKMOQ1V3                                                                                                    | M/PT.687253.132-05                                                                                                    |                                                                        |
| 26                                                                                                    | 01160 13.03.2017                                                                                                    | MUPTEK-1-P                                                                                                    | Y-W3-A1R1-23                                                | 30-5-60A-S-RS485-KLMOQ2V3                                                                                                    | МИРТ.687253.137-01                                                                                                    |                                                                        |
| 27                                                                                                    | 01161 13.03.2017                                                                                                    | MI/PTEK-12-                                                                                                    | PV-SP1-A1R1-2                                               |                                                                                                    | MUPT.687253.132-05                                                                                                    | без геркона                                                            |
| 28                                                                                                    | 01162 15.03.2017                                                                                                    | MUPTEK-1-P                                                                                                    | Y-W3-A1R1-23                                                | 30-5-80A-S-RS485-KLMOQ2V3                                                                                                    | MUPT.687253.137-01                                                                                                    |                                                                        |
| 29                                                                                                    | 01164 26.04.2017                                                                                                    | MI/PTEK-1-P                                                                                                    | Y-D1-A1R1-230                                               | -<br>0-5-60A-S-RS485-MOQ2V3                                                                                                    | MUPT.687253.135-00                                                                                                    | -                                                                      |
| 30                                                                                                    | 01166 22.08.2017                                                                                                    | MUPTEK-1-P                                                                                                    | Y-W2-A1R1-23                                                |                                                                                                    | WT.687253.049-00                                                                                                    |                                                                        |
| 31                                                                                                    | 01170 10.04.2017                                                                                                    | MUPTEK-12-                                                                                                    | PV-SP1-A1-230                                               | -<br>0-5-60A-S-RF433/1-KOQ 1V3                                                                                                    | MUPT.687253.132-05                                                                                                    |                                                                        |
| 32                                                                                                    | 01173 18.04.2017                                                                                                    | MUPTEK-1-P                                                                                                    | y-W3-A1R1-23                                                | 30-5-60A-S-RS485-G/1-KLMOO2V3                                                                                                    | MUPT.687253.137-01                                                                                                    |                                                                        |
| 33                                                                                                    | 01175 30.03.2018                                                                                                    | MUPTEK-12-                                                                                                    | PV-W6b-A1-23                                                | 0-5-60A-S-RF433/1-HKLOV3                                                                                                    | MUPT.687253.116-05                                                                                                    |                                                                        |
| 34                                                                                                    | 01177 18.05.2017                                                                                                    | MUPTEK-1-P                                                                                                    | Y-W2-A1R1-23                                                | 30-5-60A-S-RS485-KLMOO1V3                                                                                                    | MI/PT.687253.143-00                                                                                                    |                                                                        |
| 35                                                                                                    | 01178 29.05.2017                                                                                                    | MUPTEK-1-P                                                                                                    | V-W2-A1R1-23                                                | 30-5-60A-S-RE433/1-KI MOO 1V3                                                                                                    | MUPT.687253.133-02                                                                                                    |                                                                        |

Superadmin 🕐 COM1 отключен JUMPER Реле Клемма Корпус Модуль Магн.пост Магн.пер 🔍 Программирование

Рисунок 28 – Сортировка данных в Справочнике устройств

В нижнем левом углу вкладки Справочник устройств находится поисковая строка (1) (см. рисунок 29), предназначенная для поиска групп учета в данном Справочнике, где кнопка Find next означает найти следующее совпадение, а кнопка Find previous – показать предыдущее совпадение (2). Найденное совпадение будет отражено в основной таблице вкладки в виде выделенной ячейки.

Кнопка Highlight (3) позволяет выделить результаты поиска в таблице.

Отметка в поле **Match case** (4) означает, что в результатах поиска будут отображены только полностью совпавшие данные.

|           | Адрес Оо                | овной интерфейс                                                          |                                                            |        |
|-----------|-------------------------|--------------------------------------------------------------------------|------------------------------------------------------------|--------|
|           | 0 ? COM1                | <ul> <li>Подключить</li> <li>Отключить</li> <li>Обногодования</li> </ul> | ить 🔟 Техподдержка                                         |        |
|           |                         |                                                                          |                                                            |        |
| ограммиро | вание Контроль качества | Карта заказа Настройки устройств со шлюзами Индикация                    | Установка паролей Справочник устройств Индикация (нов) Пол | пьзова |
| Реестр в  | ыпущенных устройств     | 17.10.2022                                                               | ранить в Excel                                             |        |
|           |                         |                                                                          |                                                            |        |
| Ke        | од продукта 🍸 Дата вне  | ения 🝸 Наименование                                                      | 🍸 Исполнение печатной платы 🍸 Приме                        | чание  |
| 50        | 01212 02.10.2017        | M/PTEK-12-PV-SP1-A1R1-230-5-60A-ST-RF433/1-HKMOQ1V3                      | MI/PT.687253.156-03                                        |        |
| 51        | 01213 02.10.2017        | MIPTEK-12-PУ-SP1-A1R1-230-5-80A-ST-RF433/1-P2-HKMOQ1V3                   | МИРТ.687253.132-05 СПОДЭ                                   | C      |
| 52        | 01214 02.10.2017        | MIPTEK-12-PV-SP1-A1R1-230-5-80A-SS-RF433/1-P2-HKMOQ1V3                   | МИРТ.687253.132-05 СПОДЭ                                   | C      |
| 53        | 01216 25.10.2017        | MIPTEK-12-PV-W2-A1R1-230-5-60A-S-RS485-LMOQ1V3                           | MI/PT.687253.143-00                                        |        |
| 54        | 01218 07.11.2017        | MIPTEK-12-PУ-SP1-A1R1-230-5-80A-ST-RF433/1-HKMOQ1V3                      | MI/PT.687253.156-03                                        |        |
| 55        | 01219 08.11.2017        | MIPTEK-1-PУ-W1-A1-230-5-60A-SS-RF433/1-V3                                | MI/PT.687253.153                                           |        |
| 56        | 01221 23.09.2019        | MIPTEK-12-PУ-SP1-A1R1-230-5-60A-ST-RF433/1-RF2400/1-HKMOQ                | 1V3 MIPT.687253.156-03                                     |        |
| 57        | 01223 09.04.2019        | MIPTEK-12-PV-W2-A1-230-5-60A-S-RF433/1-LOQ1V3                            | MI/PT.687253.149-07                                        |        |
| 58        | 01227 30.03.2018        | MI/PTEK-12-PV-D5-A1-230-5-60A-S-RS485-OV3 (BIT RS485)                    | МИРТ.687253.141 с енкос                                    | тной   |
| 59        | 01228 13.12.2017        | MIPTEK-12-PУ-W3-A1R1-230-5-60A-S-RS485-G/1-HKLMOQ2V3                     | MI/PT.687253.137                                           |        |
| 60        | 01229 09.01.2018        | MIPTEK-12-PV-W3-A1R1-230-5-80A-S-RS485-RF433/1-HKLMOQ2V3                 | MI/PT.687253.137-00                                        |        |
| 61        | 01234 26.02.2018        | MIPTEK-12-PV-W3-A1R1-230-5-60A-S-RS485-HKLMOQ2V3                         | MI/PT.687253.157-00                                        |        |
| 62        | 01235 26.02.2018        | MIPTEK-12-PV-W2-A1R1-230-5-60A-S-RF433/1-MOV2                            | MI/PT.687253.133-00                                        |        |
| 63        | 01237 14.05.2018        | MIPTEK-12-PУ-SP1-A1R1-230-5-80A-ST-RF433/1-RF2400/3+HKMOQ                | 1V3 MI/PT.687253.156-03                                    |        |
| 64        | 01239 27.09.2018        | MI/PTEK-12-PV-SP1-A1R1-230-5-80A-ST-RF433/1-G/1-HKMOQ1V3 (               | im-chip MTC) MI/PT.687253.156-03                           |        |
| 65        | 01240 14.03.2018        | MI/PTEK-12-PV-W2-A1R1-230-5-60A-S-RF433/1-HLMOQ1V3 (BA)                  | MI/PT.687253.133-00                                        |        |
| 66        | 01241 23.03.2018        | MI/PTEK - 12-PV-W2-A1R1-230-5-60A-S-RS485-KLMOQ1V3                       | МИРТ.687253.143-00                                         |        |
| 67        | 01242 30.03.2018        | MI/PTEK-12-PУ-W1-A1-230-5-60A-SS-RF433/1-V3                              | WT-200MT.3                                                 |        |
| 68        | 01243 30.03.2018        | MIPTEK-12-PV-W3-A1R1-230-5-60A-S-RS485-RF433/1-HKLMOQ2V3                 | MI/PT.687253.157                                           |        |
| 69        | 01244 03.04.2018        | MIPTEK-12-PУ-W2-A1R1-230-5-60A-S-RF2400/1-KLMOQ1V3                       | WT.687253.049-02                                           |        |
| 70        | 01245 09.04.2018        | MIPTEK-12-PУ-W2-A1R1-230-5-60A-S-RF433/1-KLMOQ1V3                        | MI/PT.687253.133-02                                        |        |
| 71        | 01246 10.04.2018        | MIPTEK-12-PV-W2-A1R1-230-5-60A-S-RF433/1-KLMOQ1V3                        | WT.687253.049-02                                           |        |
| 72        | 01247 27.04.2018        | MIPTEK-1-PУ-W2-A1R1-230-5-60A-S-RF433/1-MOV2                             | MI/PT.687253.133-00                                        |        |
| 73        | 01248 27.04.2018        | MIPTEK-12-PV-W1-A1-230-5-60A-SS-RF433/1-V3                               | MI/PT.687253.153-00                                        |        |
| 74        | 01249 27.04.2018        | MIPTEK-12-PУ-SP1-A1R1-230-5-60A-ST-RF2400/1-HKMOQ1V3                     | МИРТ.687253.156-03 с радио                                 | модул  |
| 75        | 01251 06.03.2019        | MIPTEK-12-PV-W3-A1R1-230-5-80A-S-RS485-RF433/1-HKLMOQ2V3                 | MI/PT.687253.157                                           |        |
| 76        | 01252 08.05.2018        | MIPTEK-12-PV-W2-A1R1-230-5-60A-S-RF433/1-LMOQ1V3                         | MI/PT.687253.133-00                                        |        |
| 77        | 01254 18.05.2018        | MIPTEK-12-PУ-SP1-A1-230-5-60A-S-RF433/1-KOQ1V3 (MK)                      | MI/PT.687253.156-15                                        |        |
| 78        | 01255 30.05.2018        | MIPTEK-12-PV-W3-A1R1-5-80-S-RS485-RF433-RF2400/3-HKLMOQ2                 | V3 MI/PT.687253.157                                        |        |
| 79        | 01260 09.06.2018        | MIPTEK-12-PV-W2-A1R1-230-5-60A-S-RF433/1-HLMOQ1V3                        | MI/PT.687253.133-00                                        |        |
| 80        | 01262 25.06.2018        | MI/PTEK-12-PV-W6b-A1-230-5-60A-S-RF433/1-HLOQ1V3 (BA)                    | MI/PT.687253.186                                           |        |
| 81        | 01263 28.06.2018        | MI/PTEK-12-PJ-SP1-A1R1-230-5-60A-ST-RF433/1-RF2400/2-HKMOC               | 1V3 MI/PT.687253.156-03 Zigbee 1                           | mn     |
| 82        | 01265 24.07.2018        | MIPTEK-12-PV-W3-230-5-60A-S-RS485-RF433/1-RF2400/2-HKLMOO                | 22V3 MI/PT.687253.157                                      |        |
| 83        | 01266 24.07.2018        | MIPTEK-12-PV-W3-A1R1-230-5-60A-S-RS485-RF433/1-G/1+HKLMOC                | 22V3 MI/PT.687253.157                                      |        |
| 84        | 0 1268 08.08.20         | миртек-12-ру- 3 230-5-60А- 4 /3                                          | WT.028DR                                                   |        |

Рисунок 29 – Поиск данных

При нажатии левой кнопки мыши в ячейке кода продукта таблицы будет отображена информация о коде платы, возможных прошивках устройства (1) (см. рисунок 30).

| 0             | COM1              | новнои интерфеис | Подключить Отклю                        | чить Обн          | ювить     | <b>Ш</b> Техпод. | держка               |                  |                |
|---------------|-------------------|------------------|-----------------------------------------|-------------------|-----------|------------------|----------------------|------------------|----------------|
|               | -                 |                  |                                         |                   |           |                  |                      |                  |                |
| раммирование  | Контроль качества | Карта заказа     | Настройки устройств со шлюзами          | и Индикация       | Устано    | вка паролей      | Справочник устройств | Индикация (нов)  | Пользователи   |
| Реестр выпуще | ных устройств     | 18.10.2022       | · 19.10.2022 💽 • Сфе                    | ормировать        | Сохранить | в Excel          |                      |                  |                |
| Код про       | дукта 🍸 Дата вне  | сения 🍸 Наимено  | зание                                   |                   | 3         | Исполнение       | печатной платы 🍸 1   | Горговый код 🍸   | Примечание 🍸 ^ |
| 1             | 00002 01.01.2019  | MUPTEK-10        | 1-W1-230-5-60A-M6                       |                   |           |                  | 123                  | 4620013470063    | простейший -   |
| 2             | 01024 17.03.2017  | MUPTEK-1-        | PY-D1-A1R1-230-5-60A-S-RS485-M          | OQ2V3             |           |                  |                      | 4620013470704    |                |
| 3             | 01026 15.02.2017  | MUPTEK-1-        | PY-W1-A1-230-5-60A-S-RF433-Q2           |                   |           | WT-100MT         |                      | 4620013470780    | внешняя        |
| 4             | 01028 27.03.2018  | MUPTEK-1-        | PY-W3-A1R1-230-5-60A-S-RS485-G          | /1-KLMOQ2V3       |           | WT.687253.03     | 34                   | 4620013470803    | модуль Neoway  |
| 5             | 01119 06.10.2017  | MUPTEK-1-        | PY-W1-A1-230-5-60A-S-RF433/1            |                   |           | WT-200MT.2       |                      | 4620013471961    |                |
| 6             | 01123 15.01.2018  | MUPTEK-1-        | PY-D5-A1-230-5-60A-S-OV3                |                   |           | МИРТ.687253      | .095                 | 4620013472258    |                |
| 7             | 01128 27.01.2017  | MUPTEK-1-        | PY-W2-A1R1-230-5-60A-S-RS485-K          | LMOQ1V3           |           | MUPT.68725       | 1 00                 | 4620013471336    |                |
| 8             | 01131 21.03.2017  | MUPTEK-1-        | PY-W2-A1-230-5-60A-S-RS485-KLO          | V3                |           | MUPT.687253      | .111 Информация      |                  |                |
| 9             | 01132 24.01.2017  | MUPTEK-12        | PY-SP1-A1R1-230-5-60A-ST-RF43           | 3/1-HKMOQ1V3      |           | МИРТ.687253      | .132                 | Kon naares       | 0x2A           |
| 10            | 01133 24.01.2017  | MUPTEK-12        | PY-SP1-A1R1-230-5-60A-ST-RF43           | 3/1-RF2400/2-HKM  | 0Q1V3     | МИРТ.687253      | .132                 | CRC V            | ers.           |
| 11            | 01135 18.01.2017  | MUPTEK-1-        | PY-W1-A1-230-5-60A-SS-RF433/1-\         | /3                |           | WT-200MT.3       |                      |                  |                |
| 12            | 01141 06.06.2017  | MUPTEK-12        | PY-SP1-A1R1-230-5-60A-ST-RF43           | 3/1-RF2400/1-HKM  | OQ1V3     | MUPT.687253      | . 132                | 0x0734<br>0x2964 | 4.10<br>4.10   |
| 13            | 01142 18.04.2017  | MUPTEK-12        | -PY-SP1-A1R1-230-5-60A-ST-RF43          | 3/1-RF2400/3-PF/1 | -HKMOQ1   | MUPT.687253      | .132                 | 0x91E7           | 4.10           |
| 14            | 01143 04.07.2017  | MUPTEK-12        | PY-SP1-A1R1-230-5-60A-ST-RF43           | 3/1-RF2400/3-KMO  | Q1V3      | MUPT.687253      | .132                 | 0x0734<br>0x2964 | 4.10           |
| 15            | 01145 23.08.2017  | MUPTEK-12        | -PY-W2-A1R1-230-5-60A-S-RS485-HKLMOQ1V3 |                   |           | МИРТ.687253      | . 143                | 0x0734<br>0x2964 | 4.10<br>4.10   |
| 16            | 01147 18.01.2017  | MUPTEK-12        | PY-SP1-A1R1-230-5-60A-ST-RF43           | 3/1-RF2400/3-HKM  | 0Q1V3     | МИРТ.687253      | . 132                | 0x0734           | 4.10           |
| 17            | 01148 27.01.2017  | MUPTEK-1-        | PY-W3-A1R1-230-5-60A-S-RS485-R          | F2400/3-KLMOQ2V   | 3         | WT.687253.03     | 34-0                 | 0x91E7           | 4.10           |
| 18            | 01149 03.02.2017  | MUPTEK-1-        | PY-D1-A1-230-5-60A-S-RS485-MOV          | 3                 |           | MUPT.687253      | . 135                | 0x6E16<br>0x6E16 | 0.4            |
| 19            | 01152 17.02.2017  | MUPTEK-2         | 2-PV-SP1-A1R1-230-5-60A-ST-RF4          | 33/1-HKMOQ1V3     |           | МИРТ.687253      | .132                 | 0x6D72           | 0.4            |
| 20            | 01153 17.02.2017  | MUPTEK-2         | 2-PV-W2-A1R1-230-5-60A-S-RF433          | 3/1-HKLMOQ1V3     |           | МИРТ.687253      | .094                 | ОК               |                |
| 21            | 01155 17.02.2017  | MUPTEK-2:        | 2-PV-W2-A1R1-230-5-60A-S-RS485          | 5-LMOQ1V3         |           | МИРТ.687253      | .094                 |                  |                |
| 22            | 01156 17.02.2017  | MUPTEK-2         | 2-PY-D1-A1R1-230-5-60A-S-RS485          | -MOV3             |           | MUPT.687253      | .135                 |                  | Владивосток    |
| 23            | 01157 10.03.2017  | MUPTEK-12        | PY-W3-A1R1-230-5-60A-S-RS485-           | RF433/1-HKLMOQ2   | W3        | WT.687253.03     | 34                   | 4620013472012    |                |
| 24            | 01158 10.03.2017  | MUPTEK-12        | PY-W2-A1R1-230-5-60A-S-RF433/           | 1-HKLMOQ1V3       |           | WT.687253.03     | 34                   | 4620013472029    |                |
| 25            | 01159 13.03.2017  | MUPTEK-12        | -PY-SP1-A1R1-230-5-60A-S-RF2400         | D/1-HKMOQ1V3      |           | МИРТ.687253      | . 132-05             | 4620013472098    |                |
| 26            | 01160 13.03.2017  | MUPTEK-1-        | РУ-W3-A1R1-230-5-60A-S-RS485-К          | LMOQ2V3           |           | МИРТ.687253      | . 137-01             | 4620013471343    |                |
| 27            | 01161 13.03.2017  | MUPTEK-12        | -PY-SP1-A1R1-230-5-60A-S-RF2400         | 0/1-KMOQ1V3       |           | MI/PT.687253     | . 132-05             | 4620013472104    | без геркона    |
| 28            | 01162 15.03.2017  | МИРТЕК-1-        | PV-W3-A1R1-230-5-80A-S-RS485-K          | LMOQ2V3           |           | МИРТ.687253      | . 137-01             | 4620013472128    |                |
| 29            | 01164 26.04.2017  | MUPTEK-1-        | PY-D1-A1R1-230-5-60A-S-RS485-M          | OQ2V3             |           | МИРТ.687253      | . 135-00             | 4620013471077    |                |
| 30            | 01166 22.08.2017  | МИРТЕК-1-        | РУ-W2-A1R1-230-5-60A-S-RS485-LI         | MOQ1V3            |           | WT.687253.04     | 49-00                | 4620013472487    |                |
| 31            | 01170 10.04.2017  | MUPTEK-12        | PY-SP1-A1-230-5-60A-S-RF433/14          | KOQ 1V3           |           | МИРТ.687253      | . 132-05             | 4620013472203    |                |
| 32            | 01173 18.04.2017  | MUPTEK-1-        | РУ-W3-A1R1-230-5-60A-S-RS485-G          | /1-KLMOQ2V3       |           | MI/PT.687253     | .137-01              | 4620013470803    | модуль Neoway  |
| 33            | 01175 30.03.2018  | MUPTEK-12        | PY-W6b-A1-230-5-60A-S-RF433/1           | -HKLOV3           |           | MI/PT.687253     | . 116-05             | 4620013473071    |                |
| 34            | 01177 18.05.2017  | MUPTEK-1-        | РУ-W2-A1R1-230-5-60A-S-RS485-К          | LMOQ1V3           |           | МИРТ.687253      | . 143-00             | 4620013471336    |                |
| 35            | 01178 29.05.2017  | MUPTEK-1-        | РУ-W2-A1R1-230-5-60A-S-RF433/1          | -KLMOQ1V3         |           | MUPT.687253      | . 133-02             | 4620013471107    |                |

Рисунок 30 – Информационное сообщение

# 4.8 Индикация (нов)

Вкладка предназначена для настройки и записи режимов индикации (см. рисунок **31**). Данная информация выгружается автоматически при выборе карты заказа. Подробнее о карте заказа см. п. <u>3.2.1</u>.

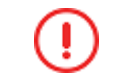

В зависимости от прошивки устройства режимы индикации могут быть заданы во вкладке **Индикация**, подробнее см. п. <u>4.5</u>.

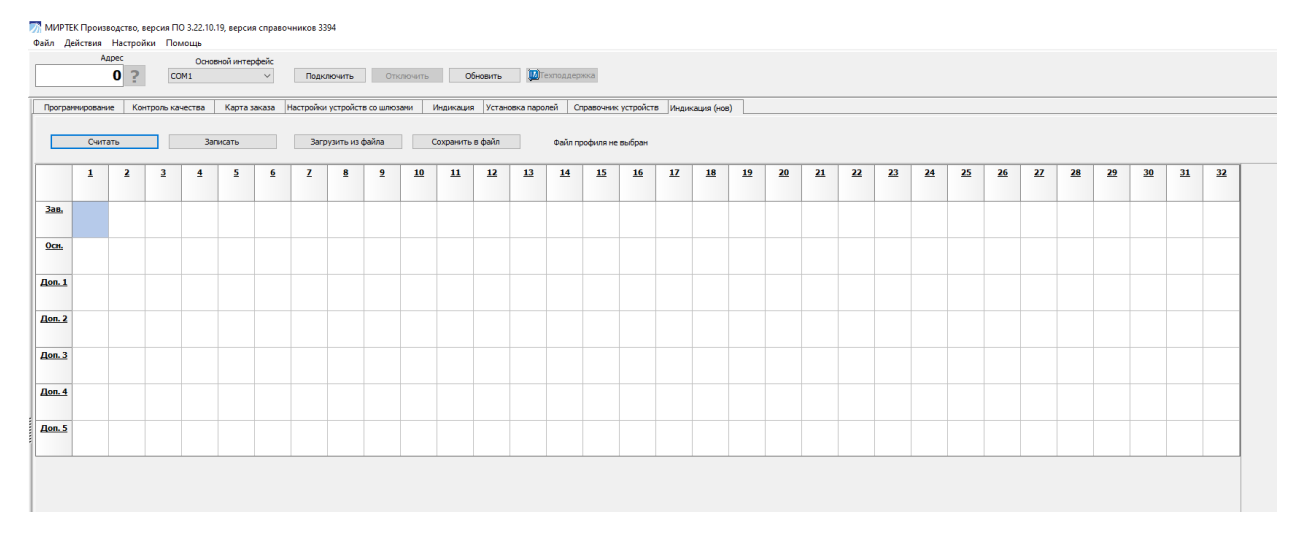

Рисунок 31 – Индикация (нов)

При необходимости настройку режимов индикации можно осуществить вручную. Для этого необходимо во вкладке **Программирование** установить отметку в поле **Настроить режимы индикации вручную**, затем в данном вкладке из раскрывающего списка выбрать соответствующий режим.

## 4.9 Пользователи

Вкладка **Пользователи** представляет собой список пользователей ПО **МИРТЕК Производство** в табличном представлении.

Вкладка позволяет создавать пользователей ПО **МИРТЕК Производство**, вносить изменения в параметры пользователей, в т. ч. изменять логин и пароль пользователя.

Для создания нового пользователя необходимо нажать кнопку **Добавить** пользователя (1) (см. рисунок 32) и в появившемся окне заполнить поля Пользователь (Ф.И.О.) и Логин, и нажать кнопку **ОК** (2). Поле **Пароль** не заполняется. В дальнейшем при авторизации пользователь вводит значение пароля самостоятельно (подробнее см. п. <u>2.4</u>).

| 50          | ?    | Основной интерфей<br>13 (Оптопорт) |                   | Тодключить | Отключ        | ить          | Обновить 🔟 Гехг | оддержка              |                      |                 |             |
|-------------|------|------------------------------------|-------------------|------------|---------------|--------------|-----------------|-----------------------|----------------------|-----------------|-------------|
| рограммиров | ание | Контроль каче                      | ства Карта зака:  | а Настр    | ойки устройст | в со шлюзани | Индика          | ция Установка паролеі | Справочник устройств | Индикация (нов) | Пользовател |
| добавить    | ID   | Пользователь                       | (Ф.И.О.)          |            | Статус        | Логин        | Пароль          | Дата создания         |                      |                 |             |
| absoluters  | 1    | Superadmin                         |                   |            | Действует     | Superadmin   | ***             | 2018-07-05 09:58:25   |                      |                 |             |
| анные       |      |                                    |                   |            |               |              |                 |                       |                      |                 |             |
| - Canada    |      | 6                                  |                   |            |               |              |                 |                       |                      |                 |             |
| пароль      |      | - 2                                | Заводская програм | ма - Авто  | пизация       |              |                 | ×                     |                      |                 |             |
|             |      |                                    |                   |            |               |              |                 | ^                     |                      |                 |             |
|             |      |                                    | Пользователь (Ф   | .и.о.) По  | льзователь    |              |                 |                       |                      |                 |             |
|             |      |                                    |                   | татус Д    | ыствует       | ~            |                 |                       |                      |                 |             |
|             |      |                                    |                   | 0          |               |              |                 |                       |                      |                 |             |
|             |      |                                    |                   | JOI WH US  | eil           | ~            | ~               |                       |                      |                 |             |
|             |      |                                    | r                 | ароль      |               |              | S.              |                       |                      |                 |             |
|             |      |                                    |                   |            | OK            | Отнена       |                 |                       |                      |                 |             |
|             |      |                                    |                   |            | on            | 0.110        |                 |                       |                      |                 |             |
|             |      |                                    |                   |            |               |              |                 | _                     |                      |                 |             |
|             |      |                                    |                   |            |               |              |                 |                       |                      |                 |             |

Рисунок 32 – Добавление нового пользователя

Созданный пользователь будет отражен в таблице (см. рисунок 33).

|                    | Адре<br>( | С Осно               | вной интерфейс | Подключить         | Отключи      | ΙТЬ                 | Обновить 💹 Техпо,    | ддержка              |                 |             |
|--------------------|-----------|----------------------|----------------|--------------------|--------------|---------------------|----------------------|----------------------|-----------------|-------------|
| Программиров       | ание      | Контроль качества    | Карта заказа   | астройки устройств | в со шлюзами | Индика              | ия Установка паролей | Справочник устройств | Индикация (нов) | Пользовател |
| Добавить           | ID        | Пользователь (Ф.И.О. | )              | Статус             | Логин        | Пароль              | Дата создания        |                      |                 |             |
| ользователя        | 1         | Superadmin           | Действует      | Superadmin         | ***          | 2018-07-05 09:58:25 |                      |                      |                 |             |
| Изменить<br>данные | 2         | Пользователь         |                | Действует          | User         | ***                 | 2022-10-19 10:03:36  |                      |                 |             |
| Сбросить           |           |                      |                |                    |              |                     |                      |                      |                 |             |
| пароль             |           |                      |                |                    |              |                     |                      |                      |                 |             |
|                    |           |                      |                |                    |              |                     |                      |                      |                 |             |
|                    |           |                      |                |                    |              |                     |                      |                      |                 |             |
|                    |           |                      |                |                    |              |                     |                      |                      |                 |             |
|                    |           |                      |                |                    |              |                     |                      |                      |                 |             |
|                    |           |                      |                |                    |              |                     |                      |                      |                 |             |

Рисунок 33 – Список пользователей ПО

Для внесения изменений в существующий профиль пользователя необходимо выбрать его и нажать кнопку **Изменить данные**. В открывшемся окне внести необходимые изменения.

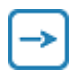

Для блокировки входа пользователя в ПО **МИРТЕК Производство** необходимо выбрать в поле Статус значение «Не активен». После внесения всех необходимых изменений нажимаем кнопку **ОК**.

Кнопка **Сбросить пароль** (1) (см. рисунок 34) позволяет осуществить сброс пароля для выбранного пользователя.

|                    | Адре<br>О | с Основ<br>СОМ1       | ной интерфейс | Подключить         | Отключ       | ПЪ                  | Обновить 🛄 Те       | хподдержка              |                 |            |
|--------------------|-----------|-----------------------|---------------|--------------------|--------------|---------------------|---------------------|-------------------------|-----------------|------------|
| Программиров       | зание     | Контроль качества     | Карта заказа  | Настройки устройст | в со шлюзами | Индика              | ия Установка парол  | ей Справочник устройств | Индикация (нов) | Пользовате |
| Добавить           | ID        | Пользователь (Ф.И.О.) |               | Статус             | Логин        | Пароль              | Дата создания       |                         |                 |            |
| юльзователя        | 1         | Superadmin            |               | Действует          | Superadmin   | ***                 | 2018-07-05 09:58:25 |                         |                 |            |
| Изменить           | 2         | Пользователь          | Действует     | User               | ***          | 2022-10-19 10:03:36 |                     |                         |                 |            |
| Сбросить<br>пароль |           |                       |               |                    |              |                     |                     |                         |                 |            |

Рисунок 34 – Сброс пароля для пользователя

## 5 Возможные проблемы и способы их решения

Разработчик гарантирует правильную работу программного обеспечения **МИРТЕК Производство** при соблюдении необходимых требований, изложенных в пп. <u>1.3</u> и <u>1.4</u>, а также устранение причин аварийных ситуаций.

Услуга технической поддержки пользователей предоставляется бесплатно на соответствующий срок действия полученной лицензии.

В объем технической поддержки входит:

- о консультирование по вопросам установки и использования ПО;
- диагностика и фиксация возникших ошибок ПО для последующего исправления в случае подтверждения ошибки;
- о предоставление документации на ПО.

Для получения помощи в решении возникшей проблемы необходимо обратиться в отдел технической поддержки любым из нижеперечисленных способов:

 связаться по телефону +7(988)7000123 (рабочие дни с 09:00 до 18:00 по московскому времени);

### о связаться по электронной почте support@mirtekgroup.ru.

Для более эффективной организации обработки инцидента, при обращении в отдел технической поддержки, необходимо в тексте обращения указать наименование пользователя ПО, контактный телефон, а также подробно описать возникшую ситуацию (в т. ч. прикрепить скриншоты экрана и т. п.).

Таблица 2 содержит перечень возможных ошибок, которые могут возникнуть у пользователя и способы их решения.

Таблица 2 – Возможные ошибки и рекомендации по их устранению

| Описание ошибки                    | Рекомендации по устранению                           |
|------------------------------------|------------------------------------------------------|
| Ошибки в процессе конфигурирования | Расшифровку кодов сообщений ошибок можно             |
|                                    | просмотреть, открыв вкладку Коды сообщений           |
|                                    | меню <b>Помощь</b> . Подробнее см. п. <u>3.4.5</u> . |
| Ошибка при обновлении – отсутствие | 1. Проверить подключение к сети Интернет.            |
| интернет-соединения                | Процесс обновления ПО возможен при наличии           |
|                                    | интернет-соединения.                                 |
|                                    | 2.Повторить запуск обновления.                       |
|                                    | В случае повторной ошибки необходимо                 |
|                                    | обратиться в отдел технической поддержки.            |
| Критическая ошибка в ПО            | 1. Перезапустить программный комплекс                |
|                                    | В случае повторной ошибки обратиться в отдел         |
|                                    | технической поддержки.                               |
|                                    |                                                      |